La M Re

Landeshauptstadt München **Referat für Bildung und Sport** 

# ONLINEHÄPPCHEN

## KREATIVE ERKLÄRVIDEOS AUF DEM IPAD SELBST GEDREHT!

Pädagogisches Institut Zentrum für Kommunales Bildungsmanagement

Diese Materialien von medienbildung-muenchen.de sind lizenziert unter CC BY-NC-SA 4.0 (creativecommons.org/licenses/by-nc-sa/4.0/legalcode.de)

Bildungsmanagement

#### Wichtige Infos zu Beginn

### Zeit:

- 1. Block: 14.00 14.55 Uhr
- 2. Block: 15.00 15.30 Uhr lacksquare

#### Kommunikation:

- Mikrofon bitte grundsätzlich stumm, Video gerne an :)
- Beiträge sehr gerne per Chat, Handhebensymbol oder einfach reinrufen während Präsentationen

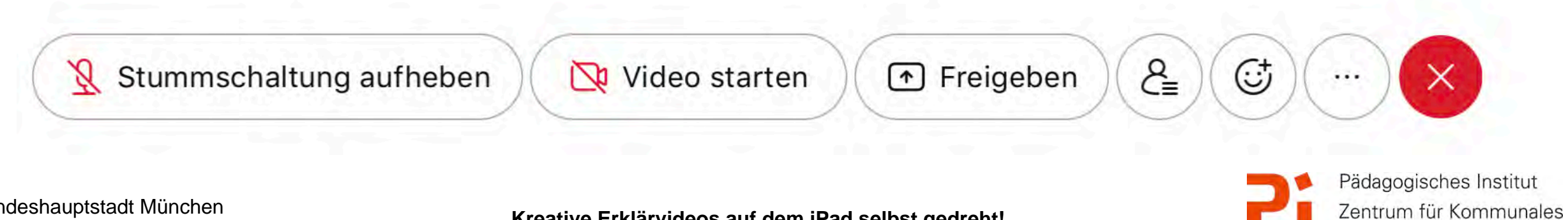

#### Wichtige Infos zu Beginn

#### Kontakt:

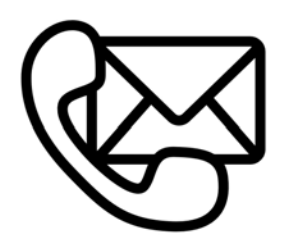

#### Bei Verbindungsproblemen bitte neu in Webexsitzung einwählen

 Sonst E-Mail an: <u>cora.beintner@pi.musin.de</u> oder an: <u>ke.becker@pi.musin.de</u>

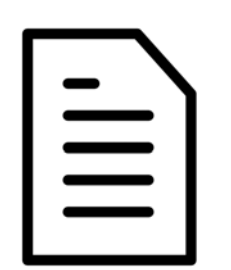

#### Skript:

 über: <u>https://www.medienbildung-muenchen.de/</u> <u>beitrag/fortbildungsreihe-onlinehaeppchen/</u>

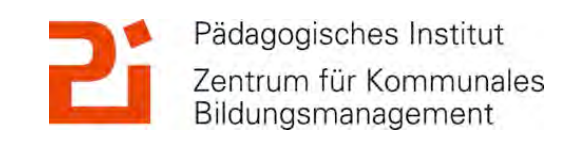

ÌÍ)

#### Das haben wir für euch vorbereitet:

#### 1. Erklärvideos: die Basics

- verschiedenste Möglichkeiten
- Die Bildschirmaufnahme
- Erklärvideos mit Keynote
- Tipps und Tricks

#### 2. Erklärvideos: tolle Apps!

- ChatterPix
- Stop Motion Studio
- Mysimpleshow

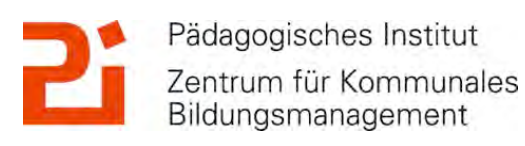

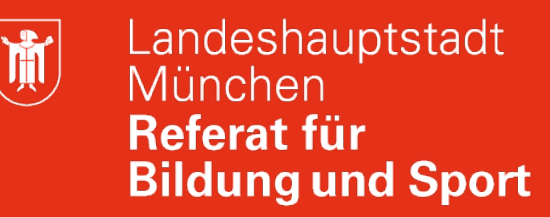

#### 1. Verschiedene Möglichkeiten zum Workflow

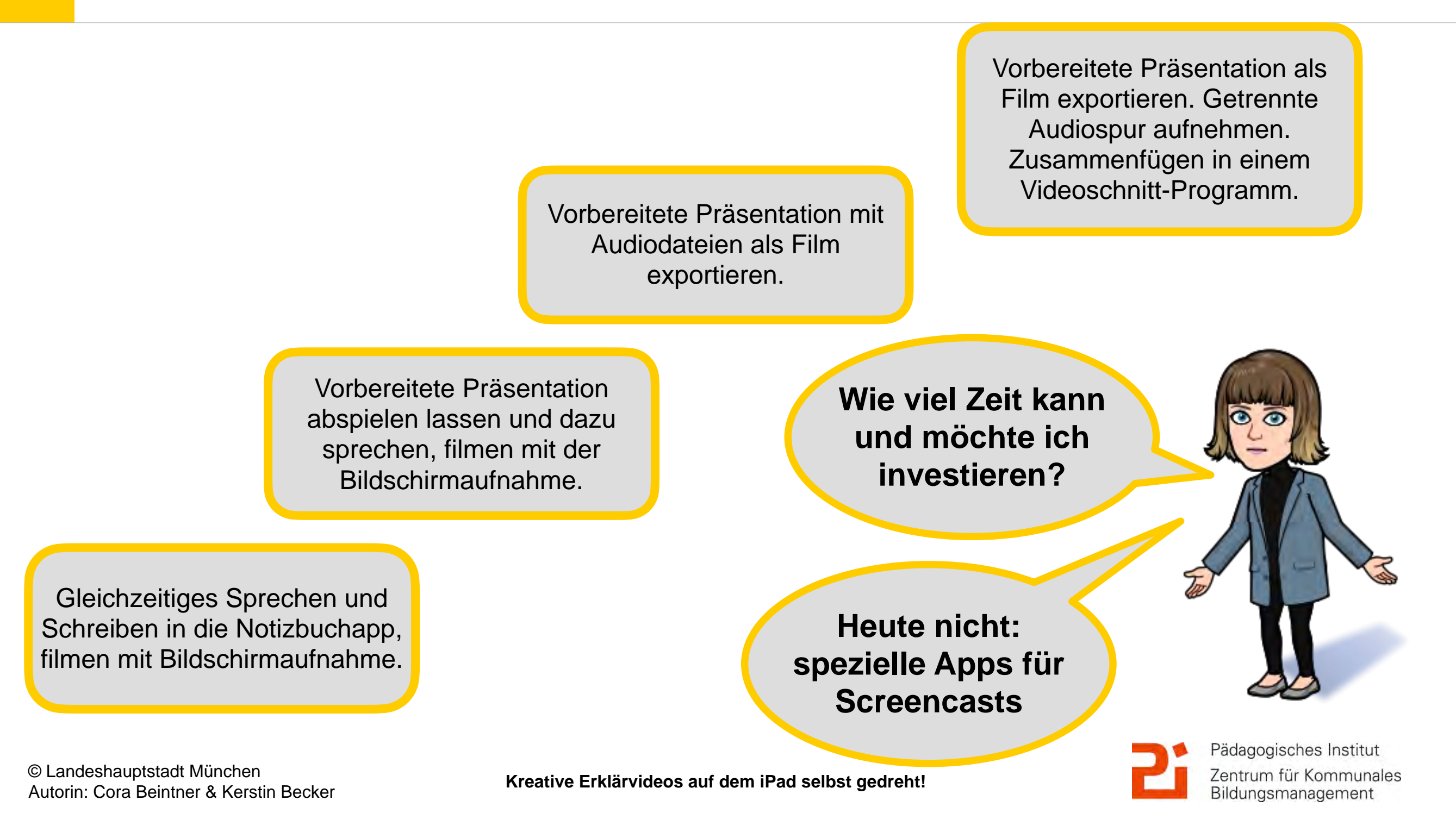

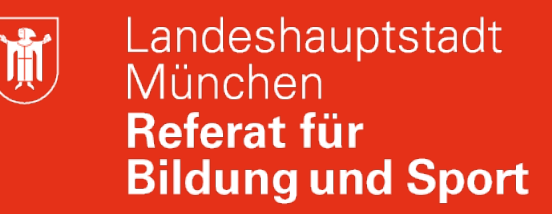

#### 1. Erklärvideos - verschiedenste Möglichkeiten!

Schüler\*innen erstellen Erklärvideos als digitales Lernprodukt Bewertung der Erklärvideos als kleiner Leistungsnachweis

Standard auf dem iPad: Bilschirmaufnahme, Keynote, iMovie, Clips...

Als Lehrkraft erstellt für Schüler\*innen

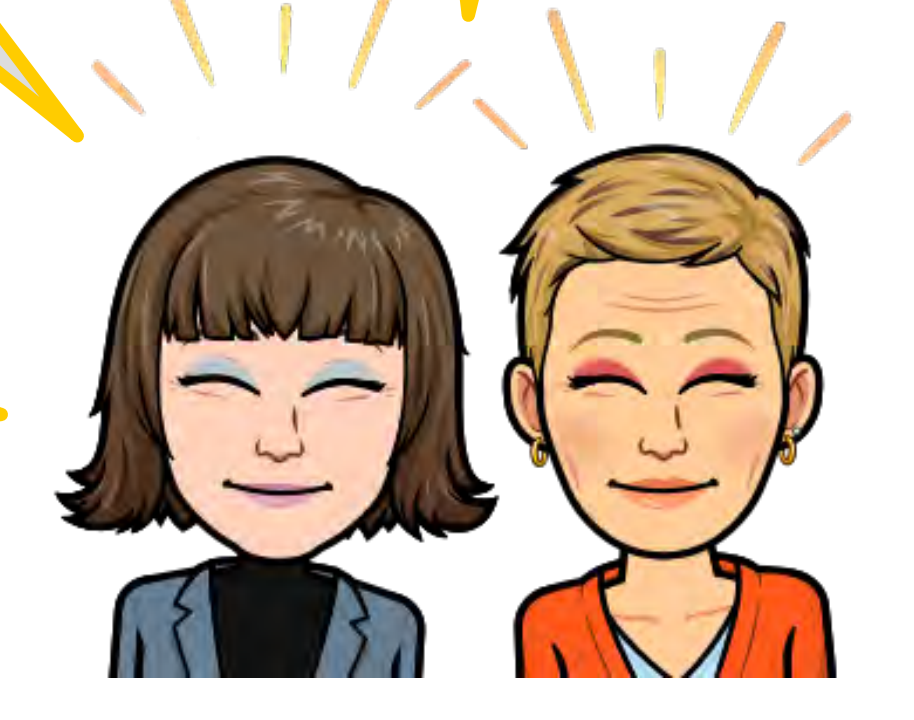

Extra Apps: Chatter Pix, Stop Motion Studio, Mysimpleshow, Doceri...

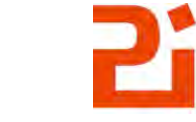

Pädagogisches Institut Zentrum für Kommunales Bildungsmanagement

Kreative Erklärvideos auf dem iPad selbst gedreht!

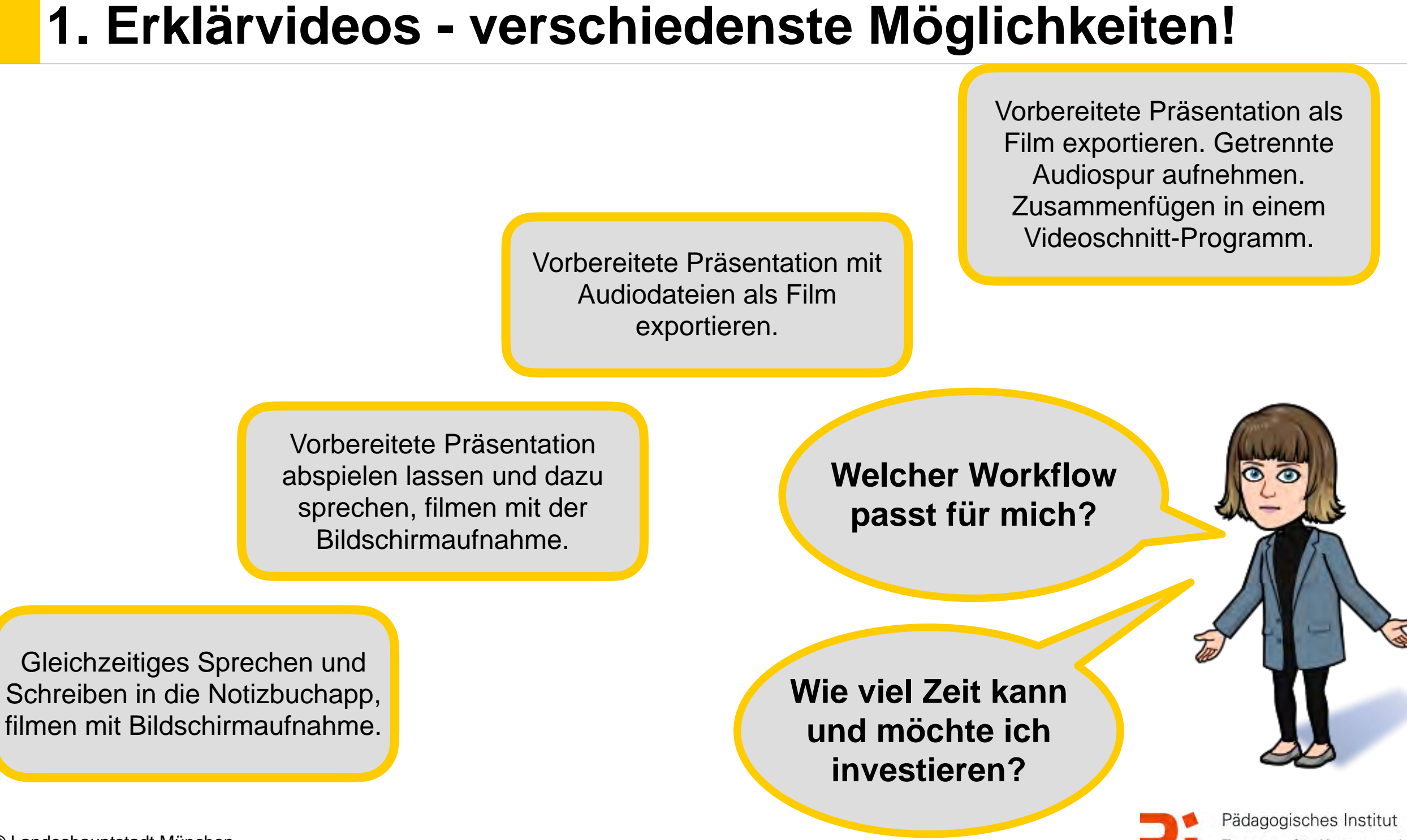

© Landeshauptstadt München Autorin: Cora Beintner & Kerstin Becker

Kreative Erklärvideos auf dem iPad selbst gedreht!

Zentrum für Kommunales Bildungsmanagement

Landeshauptstadt

**Bildung und Sport** 

München **Referat für** 

ĬĬ.

)

#### 2. Die Bildschirmaufnahme

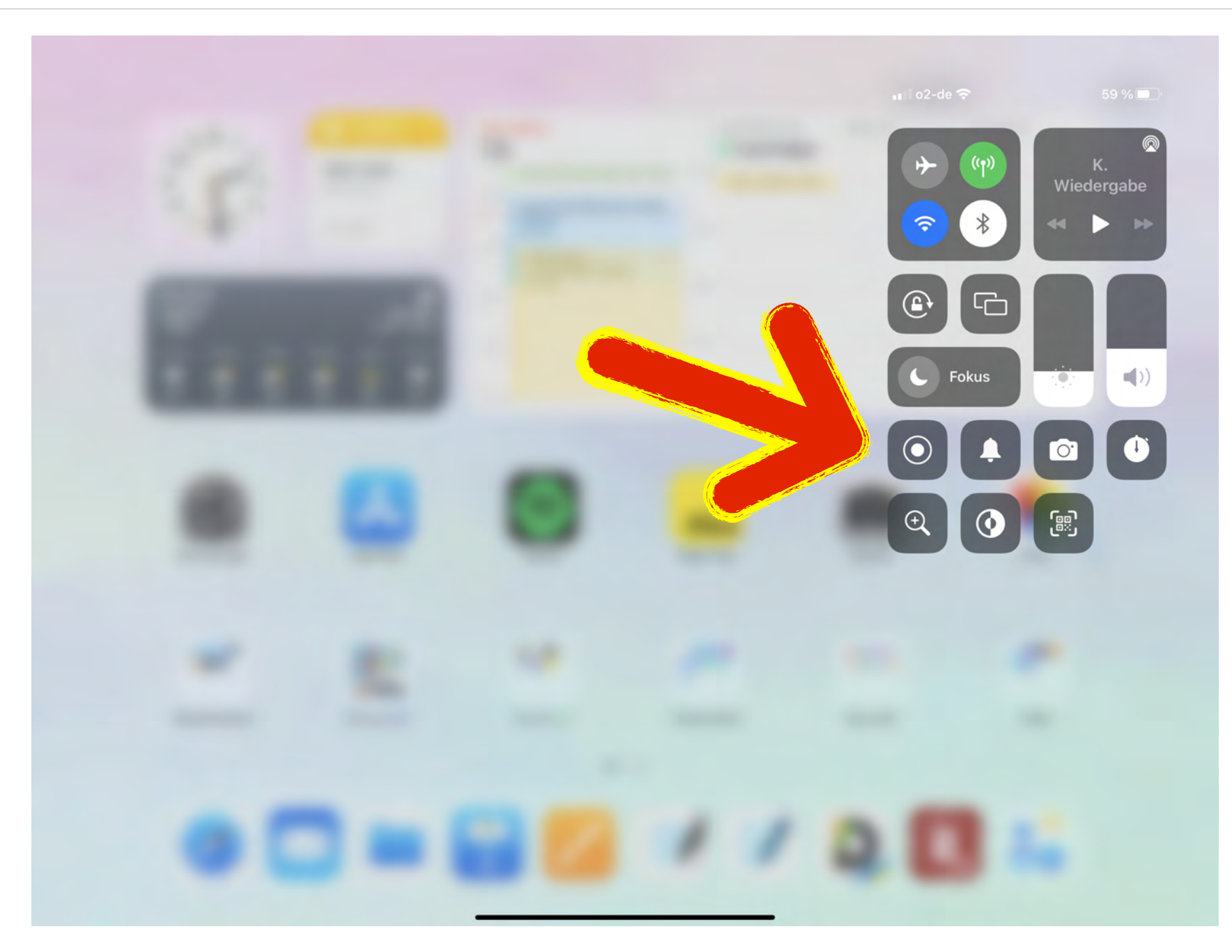

Auf dem Display oben rechts nach unten streichen, um das Kontrollzentrum zu öffnen. Das Symbol steht für die Bildschirmaufnahme.

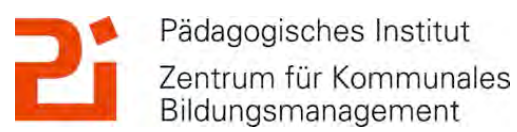

M

#### 2. Die Bildschirmaufnahme

|                                             | Einstellungen          |                                     | Kontrollzentrum                                                                                             |                                            |                               |
|---------------------------------------------|------------------------|-------------------------------------|----------------------------------------------------------------------------------------------------|--------------------------------------------|-------------------------------|
| •                                           | Flugmodus              | Zum Öffi<br>unten str               | nen des Kontrollzentrums vom rechten oberen E<br>reichen.                                                   | Bildschirmrand nach                        |                               |
| <ul><li><b>?</b></li><li><b>★</b></li></ul> | WLAN AwesomeNET        | Zugriff                             | in Apps erlauben                                                                                            |                                            |                               |
|                                             | Mitteilungen           | Zugriff a<br>Kontrollz<br>deaktivie | uf das Kontrollzentrum in Apps erlauben. Der Zu<br>entrum vom Home-Bildschirm ist weiterhin mög<br>ert ist. | ugriff auf das<br>llich, wenn diese Option | In den Einstellungen          |
| ((۱                                         | Töne                   | ENTHAL                              | TENE STEUERELEMENTE                                                                                         |                                            | unter                         |
| C                                           | Nicht stören           | -                                   | Stummmodus                                                                                                  | $\equiv$                                   | Kontrollzentrum sieht         |
| I                                           | Bildschirmzeit         | 0                                   | Kamera                                                                                                    | =                                          | man, weiche<br>Steuerelemente |
| 0                                           | Allgemein              | 0                                   | Stoppuhr                                                                                                    | =                                          | hinzugefügt sind.             |
| 8                                           | Kontrollzantrum        |                                     | Bildschirmaufnahme                                                                                          |                                            |                               |
| AA                                          | Anzeige & Helligkeit   |                                     | Dunkelmodus                                                                                                 |                                            |                               |
|                                             | Home-Bildschirm & Dock |                                     | Codescanner                                                                                                 |                                            |                               |
| Ť                                           | Bedienungshilfen       | - 62                                |                                                                                                    |                                            |                               |
| **                                          | Hinterarundbild        | WEITERE                             | STEUERELEMENTE                                                                                              |                                            | Pädagogisches Institut        |

Kreative Erklärvideos auf dem iPad selbst gedreht!

Pädagogisches Institut Zentrum für Kommunales Bildungsmanagement

M

#### 2. Die Bildschirmaufnahme

© Landeshauptstadt München

Autorin: Cora Beintner & Kerstin Becker

| Einstellungen       |                        |                           | Kontrollzentrum              |   |  |
|---------------------|------------------------|---------------------------|------------------------------|---|--|
| Flugmodus           | 0                      | ENTHALTENE STEUERELEMENTE |                              |   |  |
| ᅙ WLAN              | AwesomeNET             | - 🔊                       | Stummmodus                   | = |  |
| 8 Bluetooth         | Ein                    | 0                         | Kamera                       | = |  |
|                     |                        | • •                       | Stoppuhr                     | = |  |
| <b>Mitteilungen</b> |                        | 0                         | Lupe                         | = |  |
| 🚺 Töne              |                        | 9 📀                       | Dunkelmodus                  | = |  |
| C Nicht stören      |                        |                           | Codescanner                  |   |  |
| Bildschirmzeit      |                        | WEITERE                   | STEUERELEMENTE               |   |  |
| O Allgemein         |                        | <b>+ -</b>                | Apple TV Remote              |   |  |
| 8 Kontrollzentrum   |                        | <b>+</b> 闭                | Bedienungshilfen-Kurzbefehle |   |  |
| AA Anzeige & Hellig | A Anzeige & Helligkeit |                           | Bildschirmaufnahme           |   |  |
| Home-Bildschirr     | m & Dock               | 0                         | Geführter Zugriff            |   |  |
| Bedienungshilfe     | n                      | +                         | Geräuscherkennung            |   |  |
| 🛞 Hinterarundbild   |                        | + 🙆                       | Mome                         |   |  |

**Unter Weitere** Steuerelemente lässt sich die Bildschirmaufnahme über "+" ins Kontrollzentrum hinzufügen.

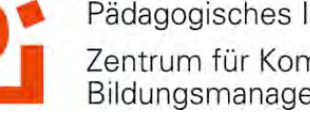

Pädagogisches Institut Zentrum für Kommunales Bildungsmanagement

**Ì** 

#### 2. Die Bildschirmaufnahme

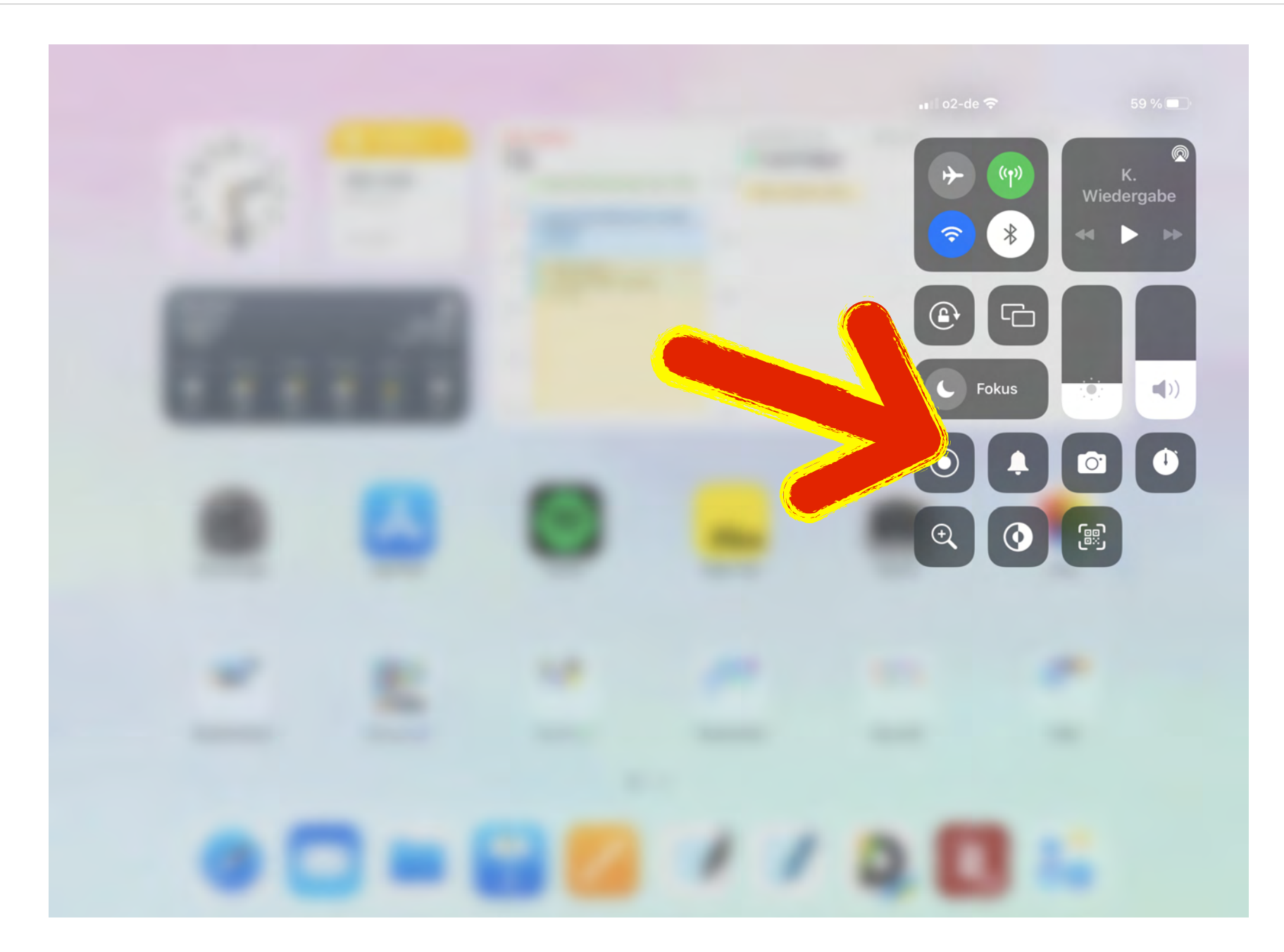

Länger auf das Symbol O der Bildschirmaufnahme tippen, um zu sehen ob das Mikro an ist.

Pädagogisches Institut

Bildungsmanagement

Zentrum für Kommunales

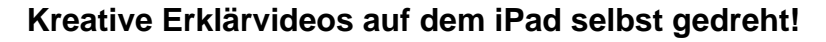

M

#### 2. Die Bildschirmaufnahme

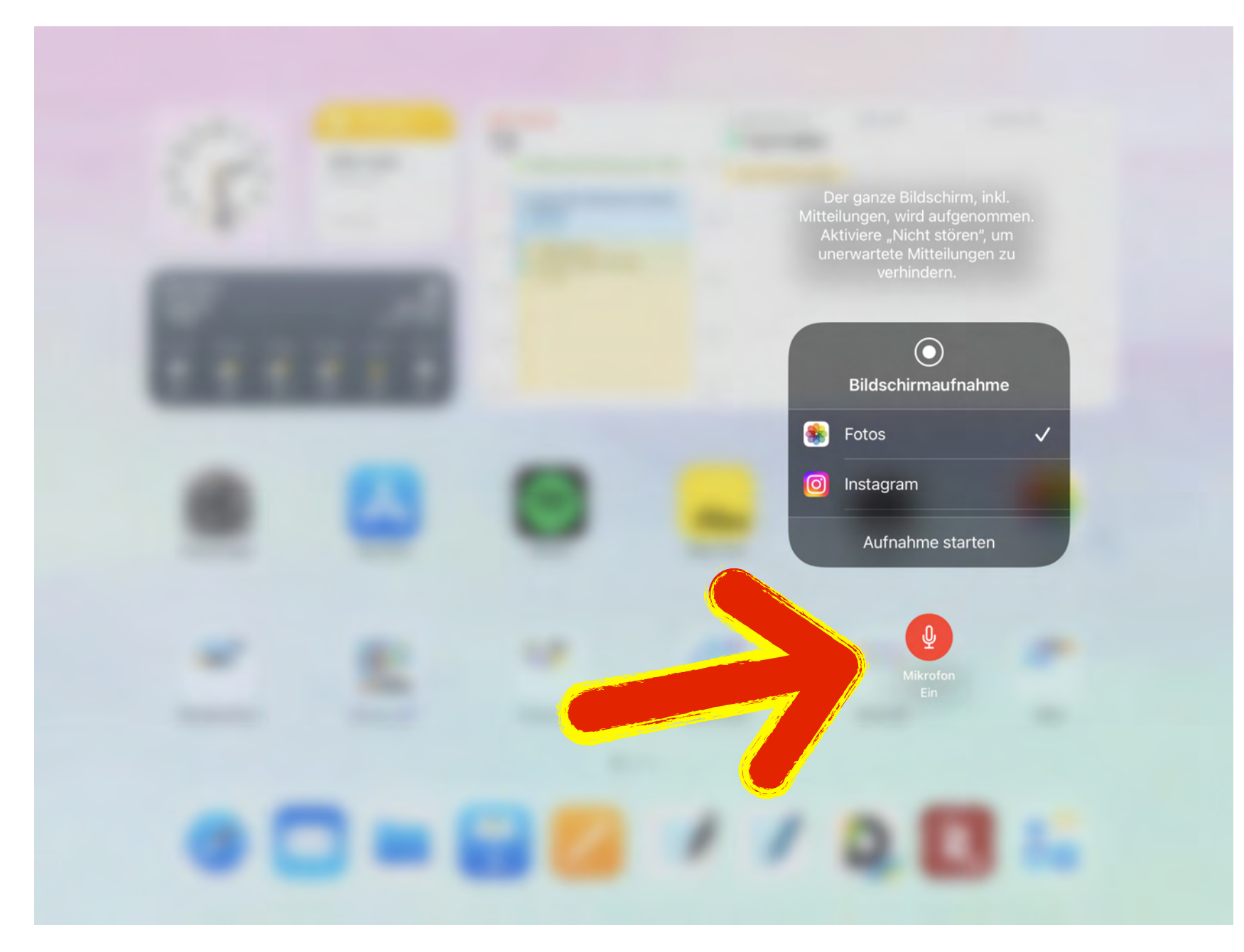

Hier: Mikro ist an! Auf "Aufnahme starten" tippen und los gehts!

© Landeshauptstadt München Autorin: Cora Beintner & Kerstin Becker

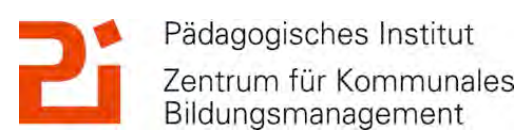

)

#### 2. Die Bildschirmaufnahme

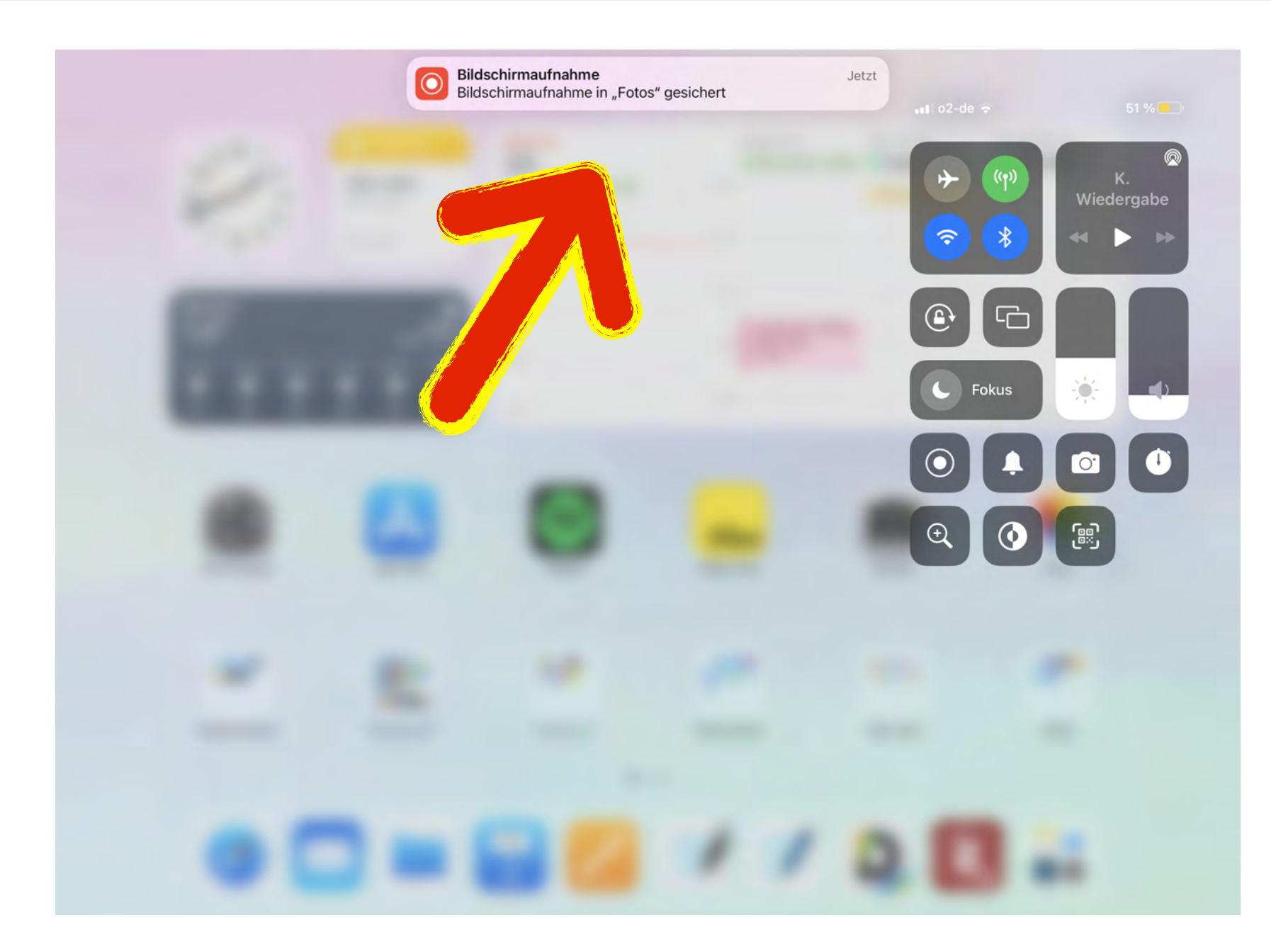

Die Bildschirmaufnahme wird in den "Fotos" gespeichert und kann dort sehr einfach gekürzt werden (Anfang und Ende).

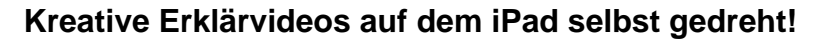

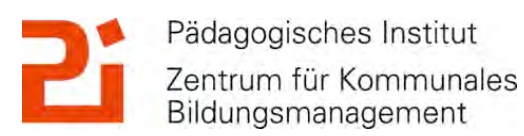

### 2. Die Bildschirmaufnahme

- 1. Vorbereitung: **Bildschirmaufnahme** in den Einstellungen ins **Kontrollzentrum** legen!
- 2. Im Kontrollzentrum auf Bildschirmaufnahme tippen. Sofern länger gedrückt wird, kann man anklicken, ob das Mikro angeschaltet werden soll. Mit Tap auf "Aufnahme starten" läuft ein Countdown von 3-2-1 und am dem Moment wird aufgezeichnet.
- 3. In entsprechende **App gehen und loslegen**, z.B. GoodNotes, OneNote, PowerPoint... :)
- 4. Fertig? Wieder ins Kontrollzentrum gehen und auf "Aufnahme stoppen" tippen.
- 5. Die Bildschirmaufnahme wird in den "Fotos" gespeichert und kann da bearbeitet werden, z.B. Ende kürzen.

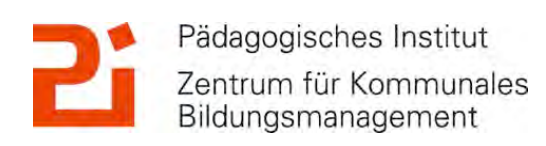

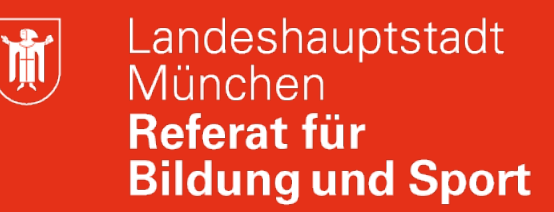

#### 2. Die Bildschirmaufnahme: Beispiel mit GoodNotes

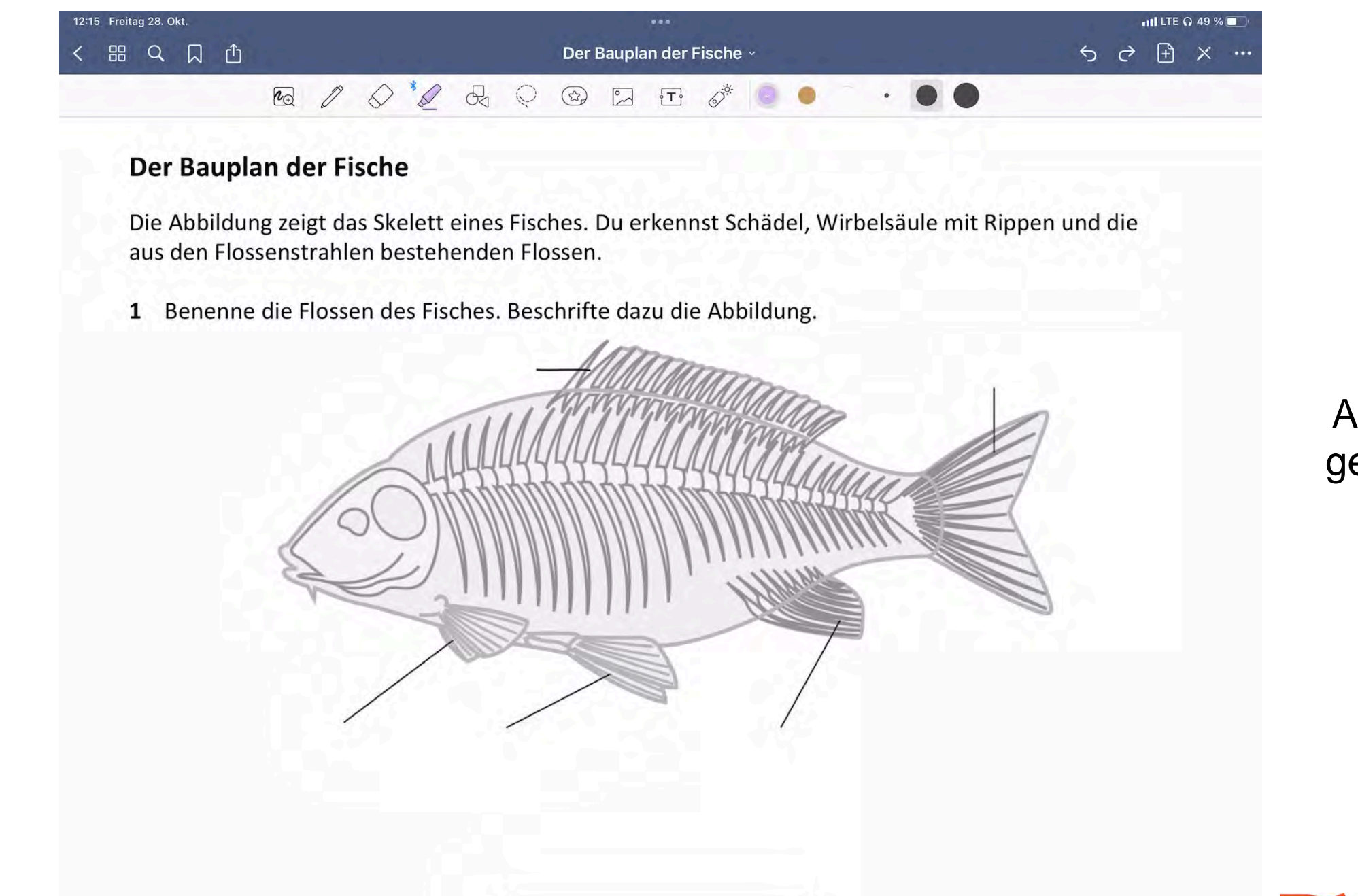

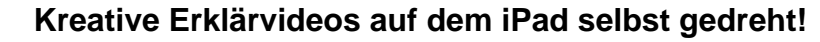

Alles in Echtzeit geschrieben und gesprochen.

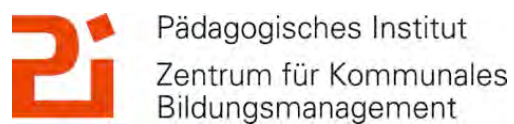

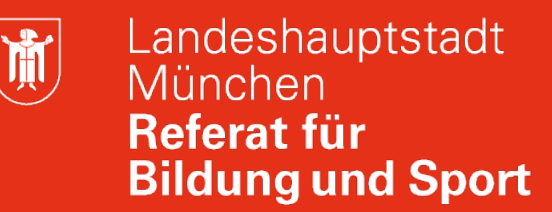

#### 2. Die Bildschirmaufnahme: Beispiel mit GoodNotes

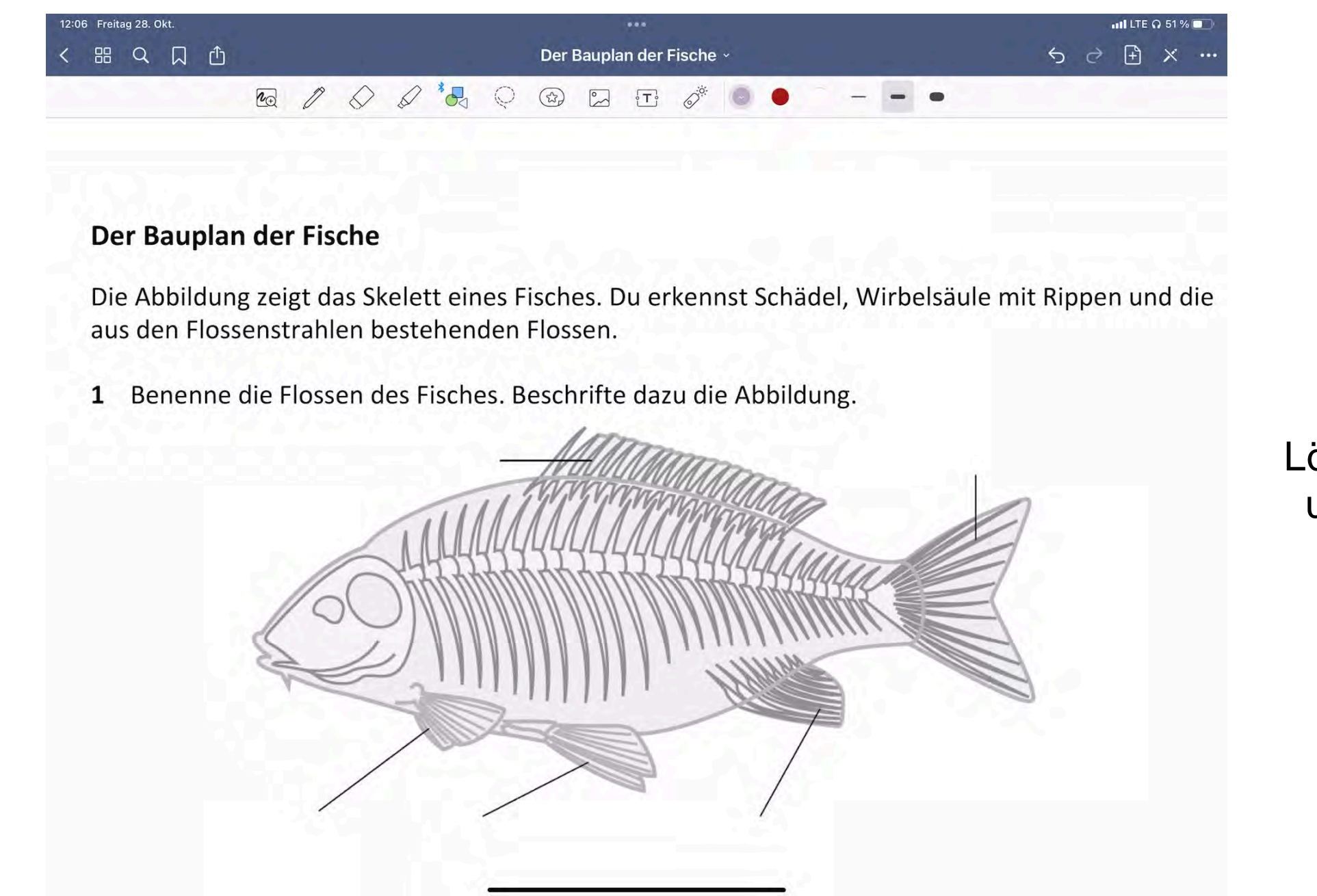

Zuvor übermalte Lösungen herradieren und "nur" sprechen.

Pädagogisches Institut

Bildungsmanagement

Zentrum für Kommunales

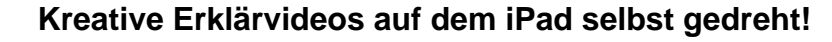

### 2. Die Bildschirmaufnahme: Beispiel mit GoodNotes

- Sofern in Echtzeit geschrieben: kurzer Text
- Möglichkeit "Kritzeln" in Einstellungen -> Apple Pencil aktivieren
- Einfügen von fertigen Stickern
- Lösungen während der Aufnahme "herradieren":
  - Vorbereitung: Lösungen vor der Aufnahme mit weißer Farbe übermalen
  - Während der Aufnahme: weiße Farbe wegradieren -> Lösung sichtbar
  - Möglichkeiten:
    - fertiges AB als pdf gespeichert
    - Problem bei fertigen Hefteintrag: Radierer löscht Geschriebenes... -> Lösung: von Hefteintrag Screenshot machen und als Foto einfügen (Tipp: weißes Papier als Vorlage)

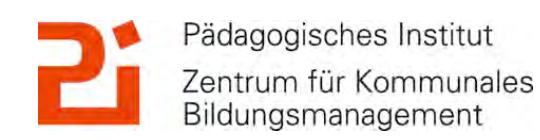

Landeshauptstadt

**Bildung und Sport** 

München Referat für

Zentrum für Kommunales

Bildungsmanagement

**آ** 

#### 3. Erklärvideos mit Keynote

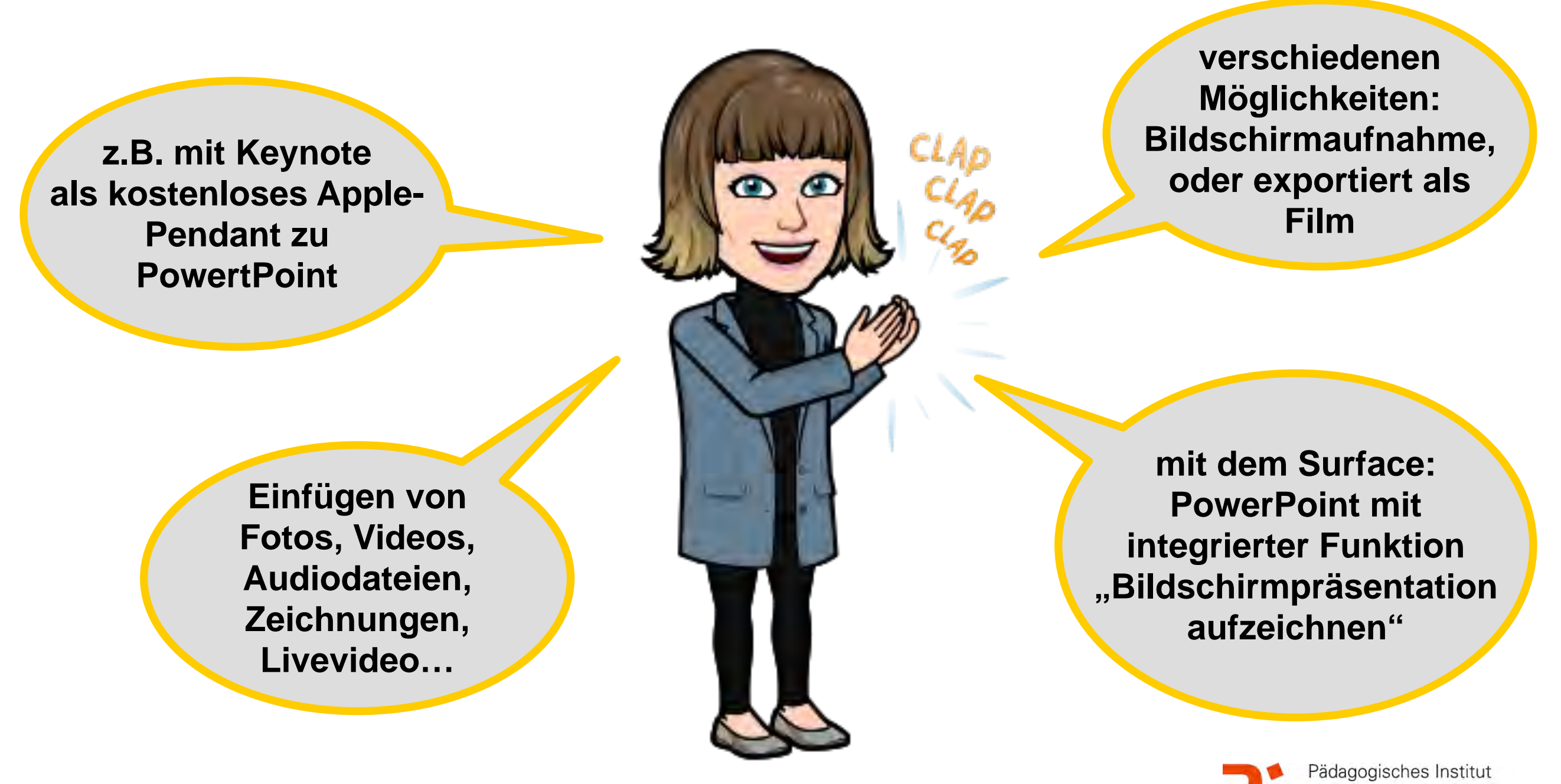

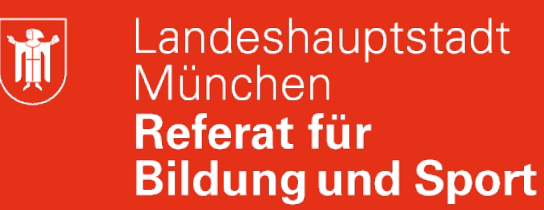

### 3. Erklärvideos mit Keynote

per Ablauf der Føtøsynthese

Hefteintrag als Zeichnung hinzufügen. Animation "Linie zeichnen".

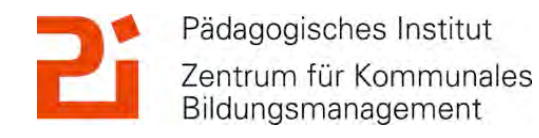

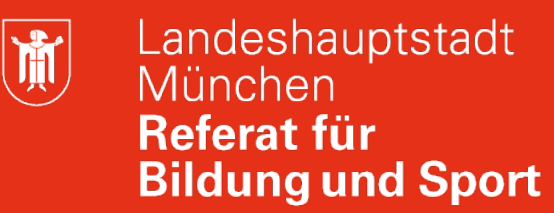

#### 3. Erklärvideos mit Keynote

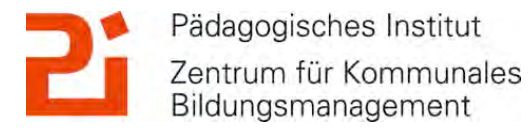

Ŭ.

#### 3. Erklärvideos mit Keynote

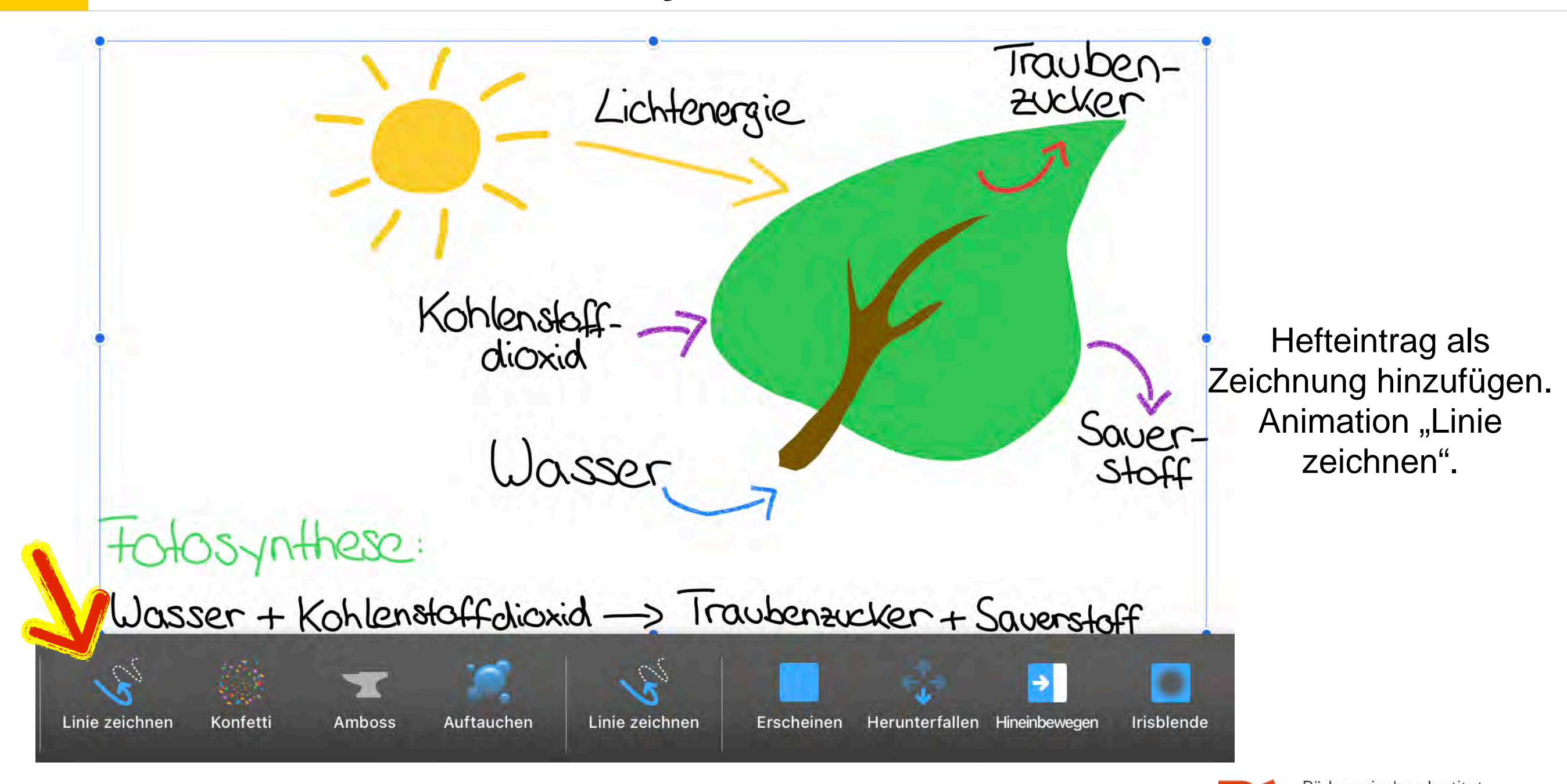

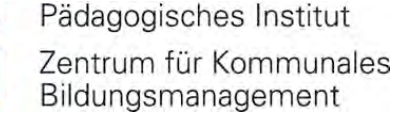

**آ** 

#### 3. Erklärvideos mit Keynote

#### per Ablauf der Føtøsynthese

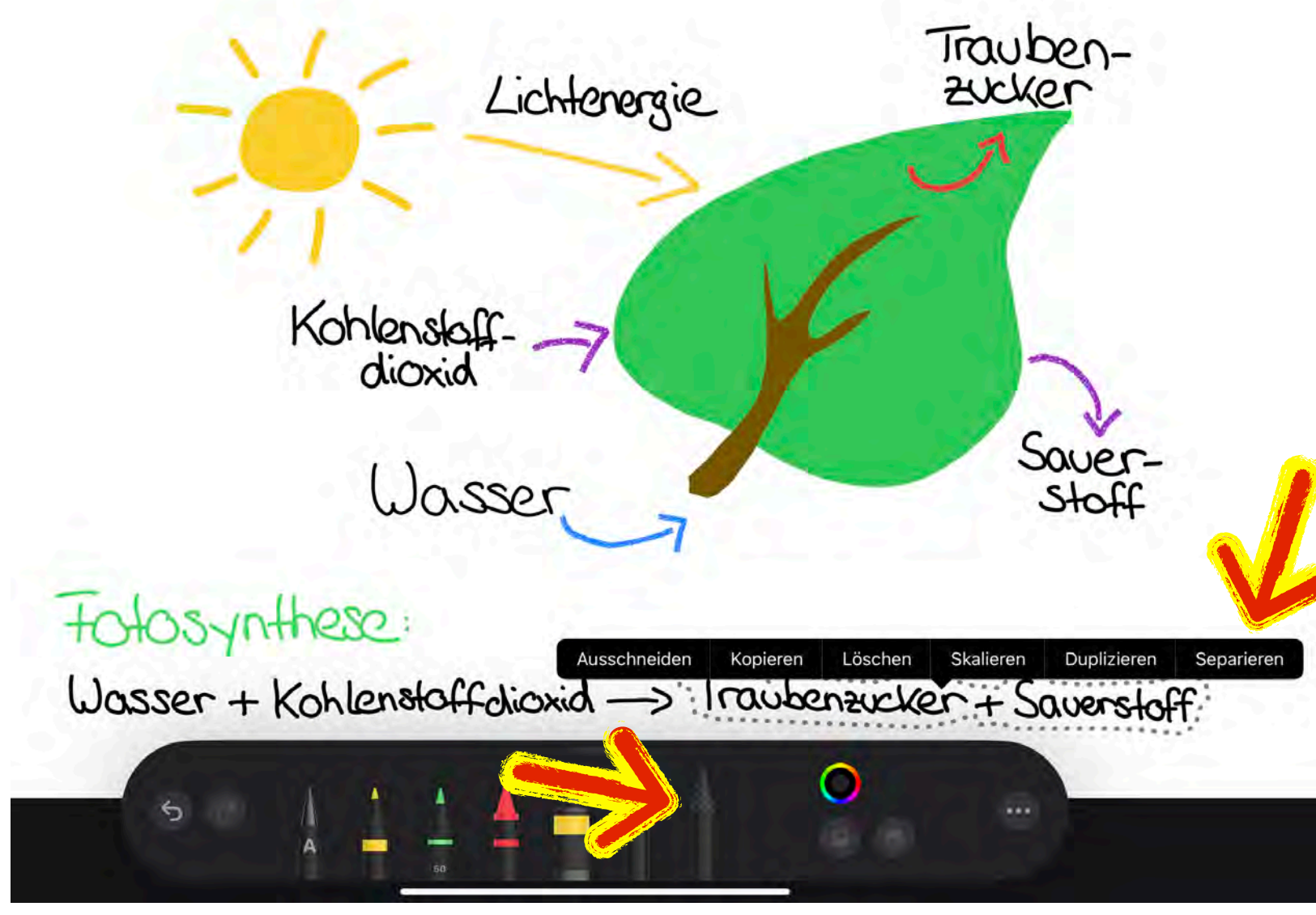

Mit dem "Auswahlwerkzeug" einen Teil der Skizze umranden und auf "Separieren" tippen -> separierte Skizzen, die man getrennt animieren kann.

© Landeshauptstadt München Autorin: Cora Beintner & Kerstin Becker

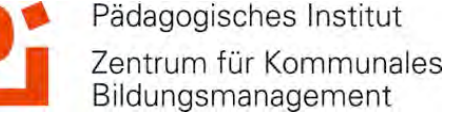

Ŭ.

### 3. Erklärvideos mit Keynote

#### per Ablauf der Fotosynthese

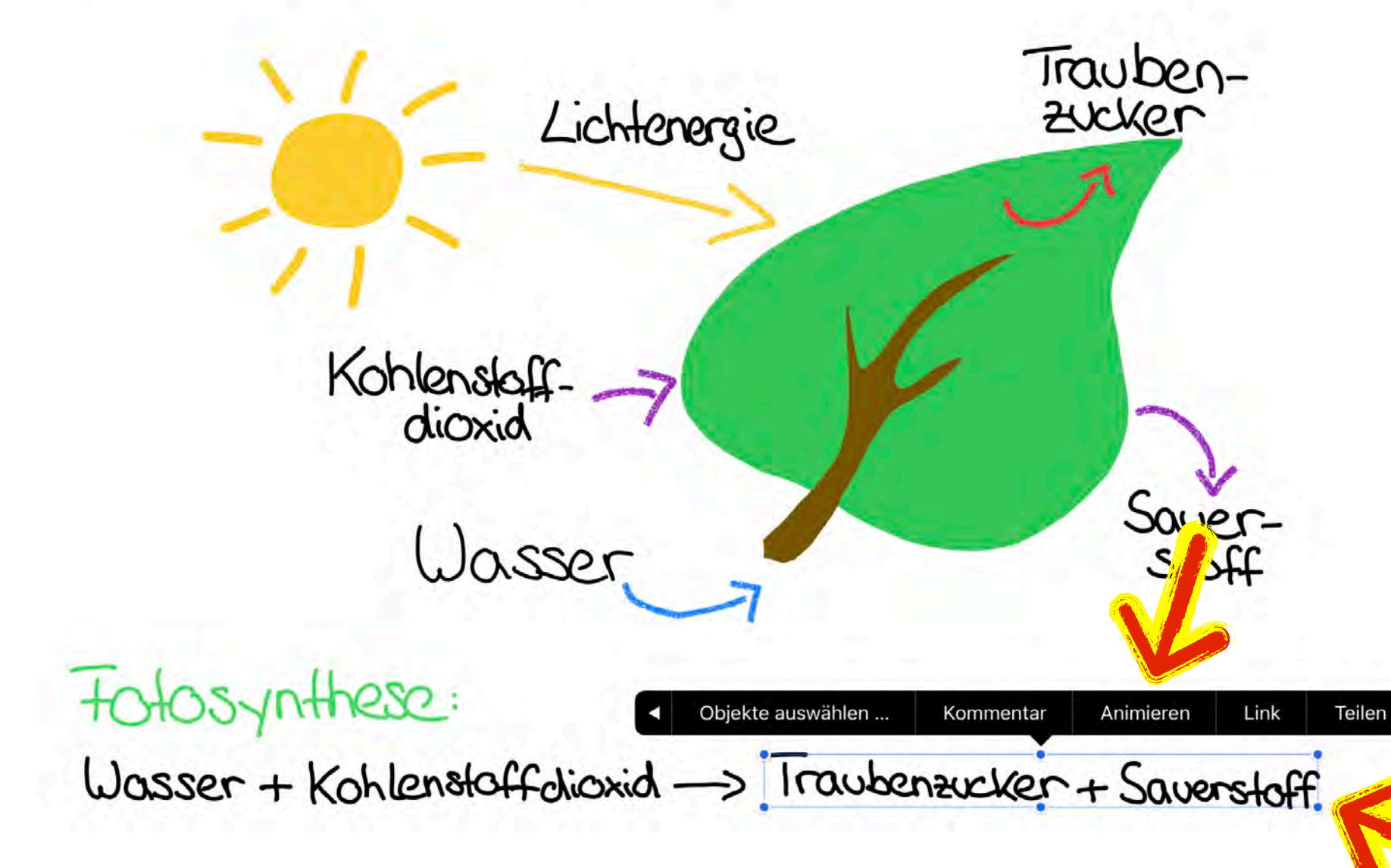

Mit dem "Auswahlwerkzeug" einen Teil der Skizze umranden und auf "Separieren" tippen -> eparierte Skizzen, die man getrennt animieren kann (mit eigenen blauen Punkten umrandet).

© Landeshauptstadt München Autorin: Cora Beintner & Kerstin Becker

Kreative Erklärvideos auf dem iPad selbst gedreht!

Pädagogisches Institut Zentrum für Kommunales Bildungsmanagement

Ŭ.

#### 3. Erklärvideos mit Keynote

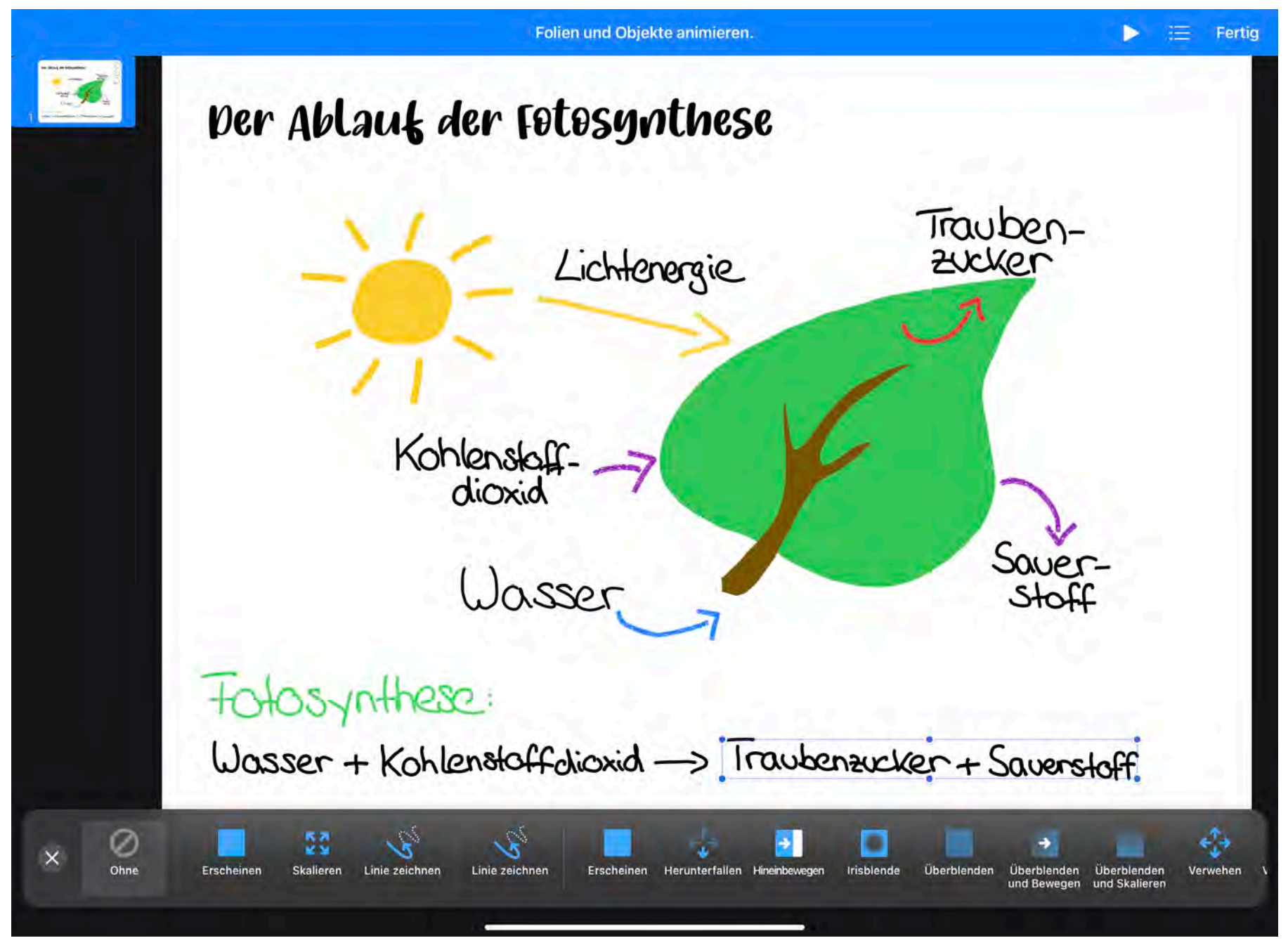

Animationsmodus: blauer Rand oben

Auf "Aufbau hinzufügen" und auf "Linie zeichnen" tippen.

© Landeshauptstadt München Autorin: Cora Beintner & Kerstin Becker

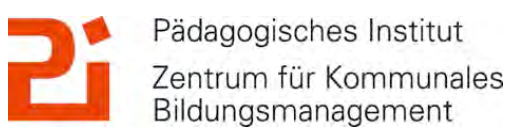

**Ì** 

#### 3. Erklärvideos mit Keynote

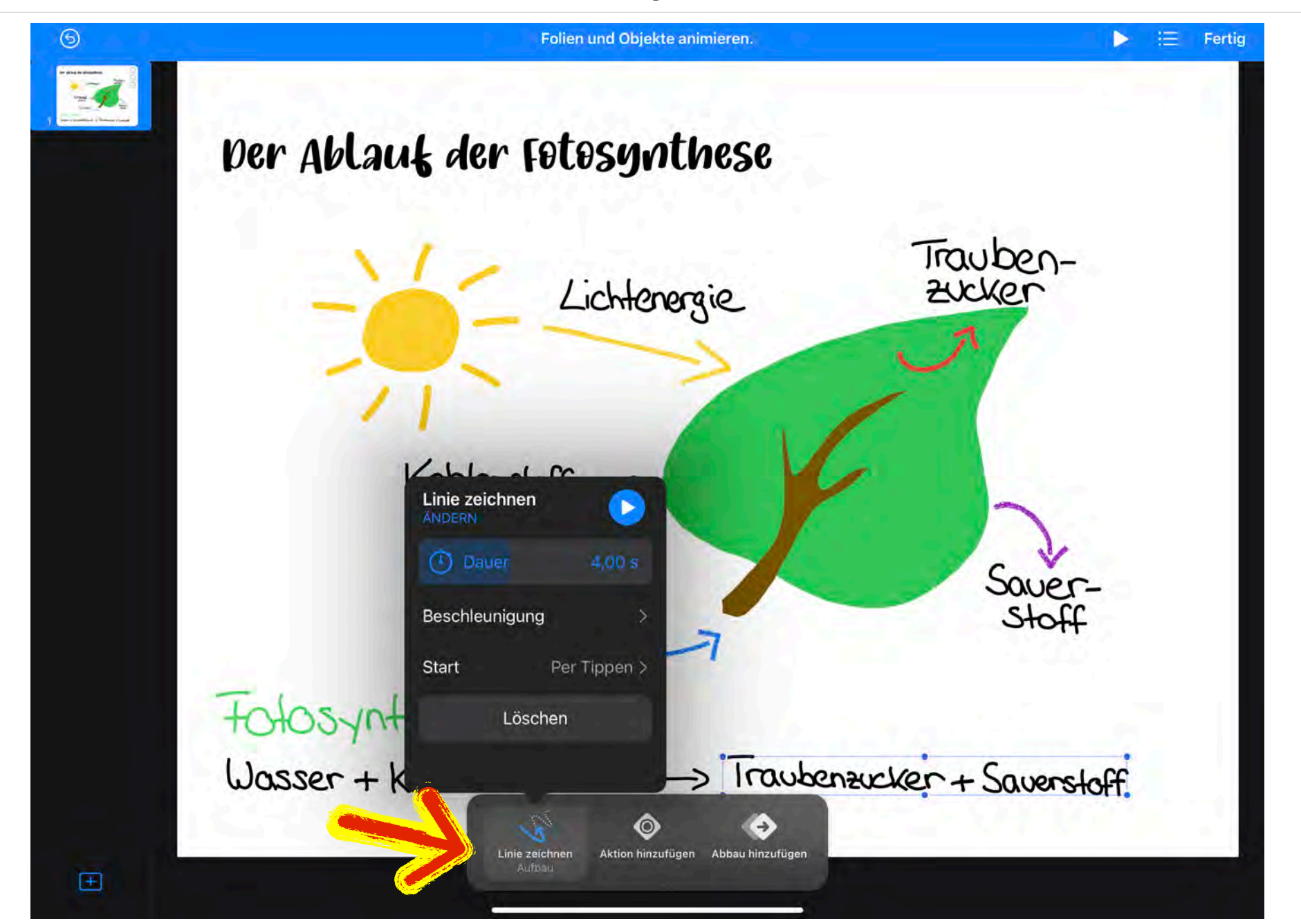

Möglichkeit die Einstellungen der Animation zu bearbeiten:

Dauer
 Start

© Landeshauptstadt München Autorin: Cora Beintner & Kerstin Becker

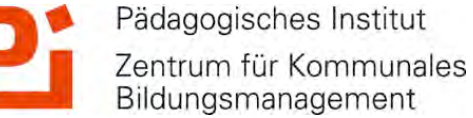

M

#### 3. Erklärvideos mit Keynote

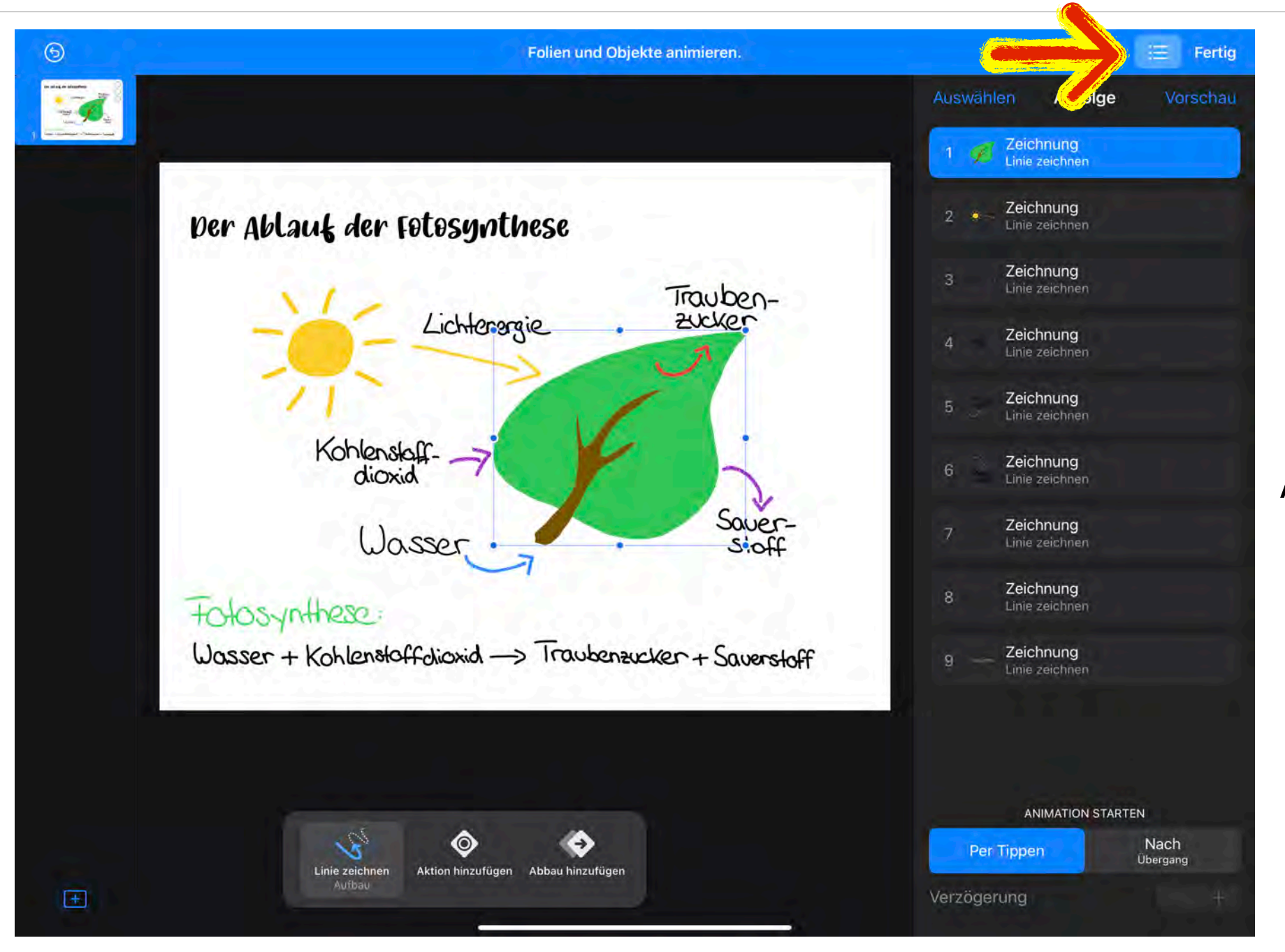

Hier kann die Reihenfolge der Animationen verändert werden.

© Landeshauptstadt München Autorin: Cora Beintner & Kerstin Becker

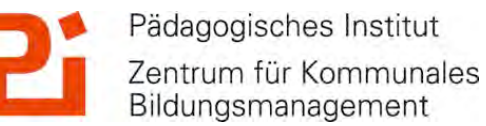

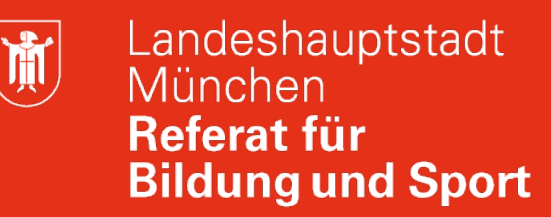

Pädagogisches Institut

Bildungsmanagement

Zentrum für Kommunales

#### 3. Erklärvideos mit Keynote

### per Ablauf der Føtøsynthese

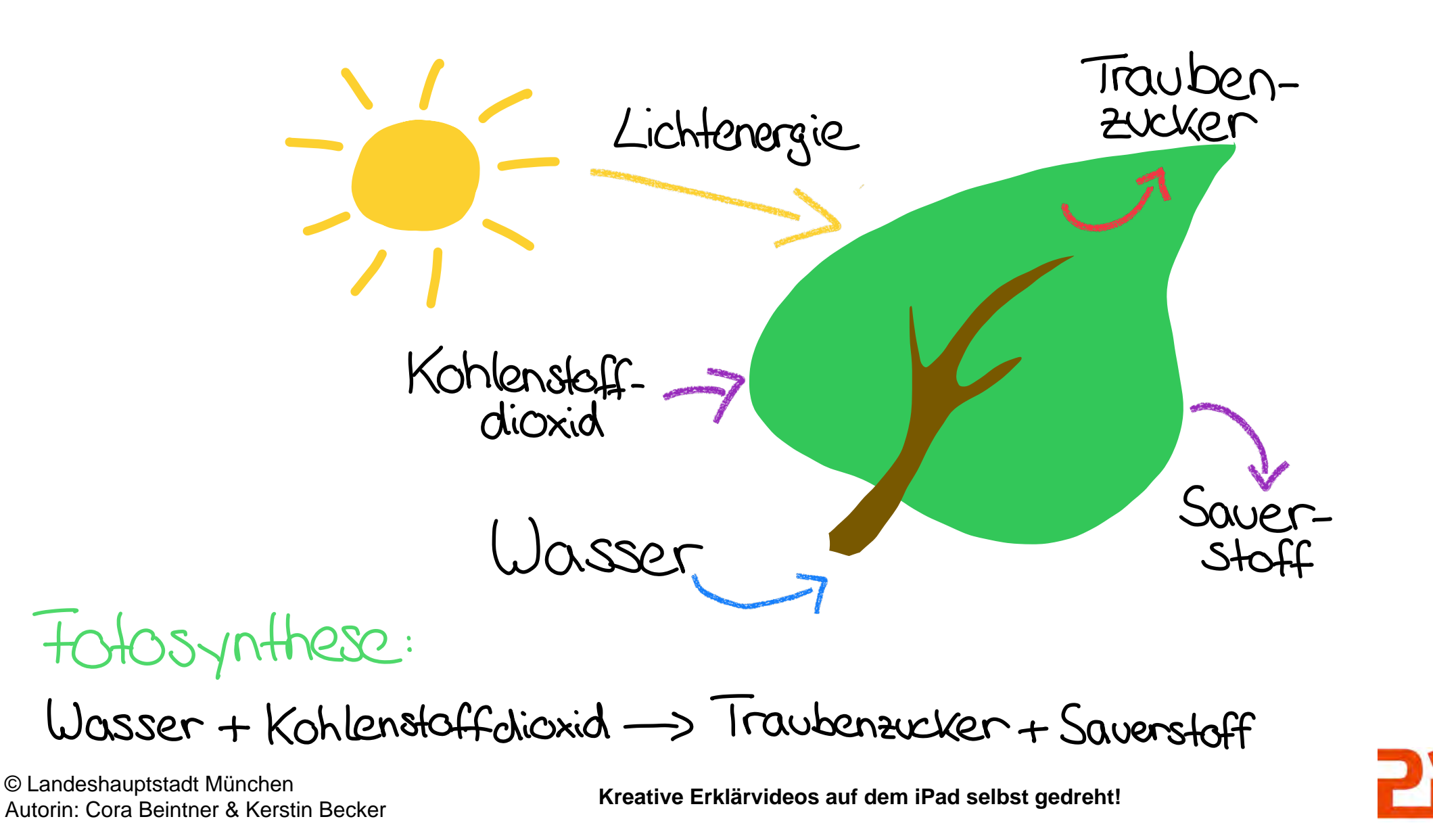

M

### 3. Erklärvideos mit Keynote

per Ablauf der Føtøsynthese

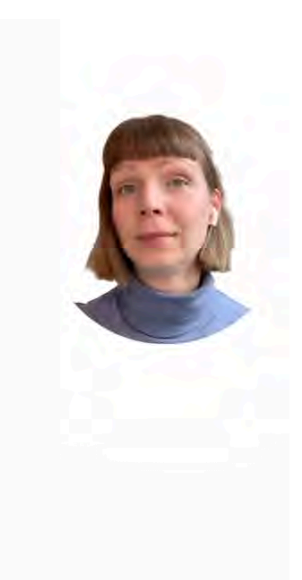

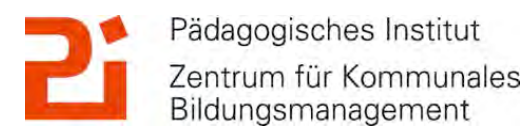

© Landeshauptstadt München Autorin: Cora Beintner & Kerstin Becker

### 3. Erklärvideos mit Keynote

- Livevideo: persönlichen Kontakt herstellen
- möglich: Stil festlegen, sich selbst in der Größe skalieren
- Form des Livevideos anpassen über Maskieren, z.B.: Kreis oder 16:9
- Hintergrund entfernen und durch Farbe oder Bild ersetzen

Pädagogisches Institut Zentrum für Kommunales Bildungsmanagement

### 3. Erklärvideos mit Keynote

- Entweder als Bildschirmaufnahme oder exportiert als Film, bzw. Gif
- Als Bildschirmaufnahme: w\u00e4hrend Pr\u00e4sentation Laserpointer und Eingabe mit Stift m\u00f6glich
- Exportiert als Film: als mp4 gespeichert, Tipp: Filmoptionen bearbeiten: Auflösung runter, Folienbereich festlegen und weiter nach 2 Sekunden
- Einfügen von (eigenen) Fotos und Videos, Audiodateien (direkt in Keynote bearbeitbar) -> Reihenfolge festlegbar
- Einfügen von Zeichnungen (Tipp: Animation "Linie zeichnen") und eines Livevideos (Tipp: unter 
   "Maskieren")

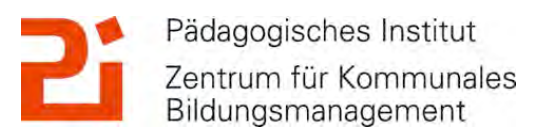

**آ** 

### 4. Tipps und Tricks

#### **Urheberrecht:**

- Nutzung urheberrechtlich geschützter Inhalte 15 20 % eines Werkes (z.B. Schulbuch) für unterrichtliche Zwecke
- Sofern Inhalte aus Schulbuch: nur für die geschlossenen Lerngruppe möglich
- Quellen für kostenlose und legal nutzbare Bilder:
  - <u>www.pixabay.de</u>
  - www.unsplash.com
  - <u>www.pexels.com</u>
  - www.photosforclass.com
- Quellen für kostenlose und legal nutzbare Icons:
  - <u>https://thenounproject.com/</u>
  - https://iconfinder.com/

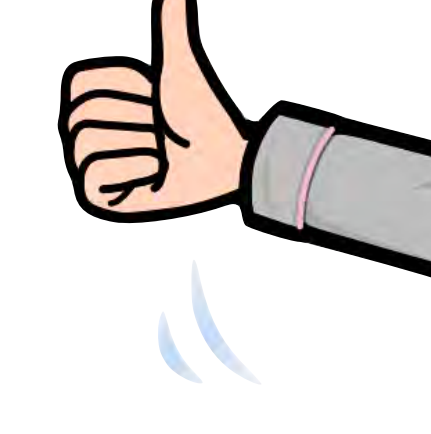

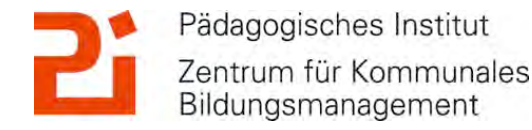

### 4. Tipps und Tricks

#### Zum Bereitstellen der Erklärvideos:

- Im Unterricht mit SchuliPads: Verteilen in der Klasse über AirDrop, Schüler\*innen schauen Video mit Kopfhörern an
- Inhalte aus Schulbuch dabei? -> geschlossene Lerngruppe
- Hochladen in mebis:
  - sofern geschlossenen Lerngruppe: mebis-Kurs, nicht als Teachshare-Kurs
  - Am einfachsten: Hochladen als "Datei" über "Aktivität oder Material hinzufügen" per Drag & Drop
- Hochladen und Freigeben aus der eigenen Cloud
- Über passwortgeschützte, digitale Pinnwände möglich, z.B. TaskCards

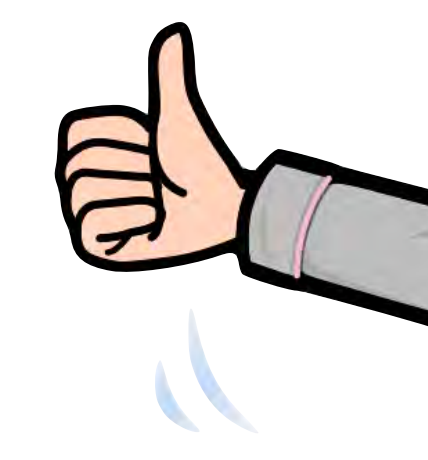

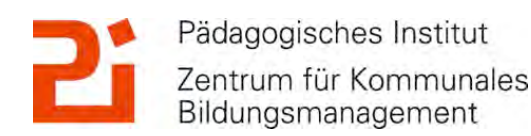

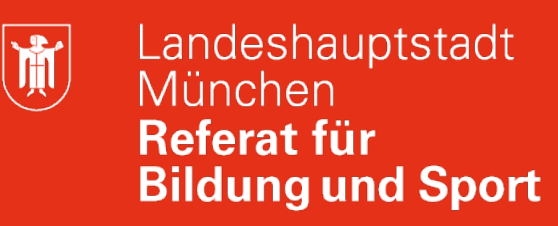

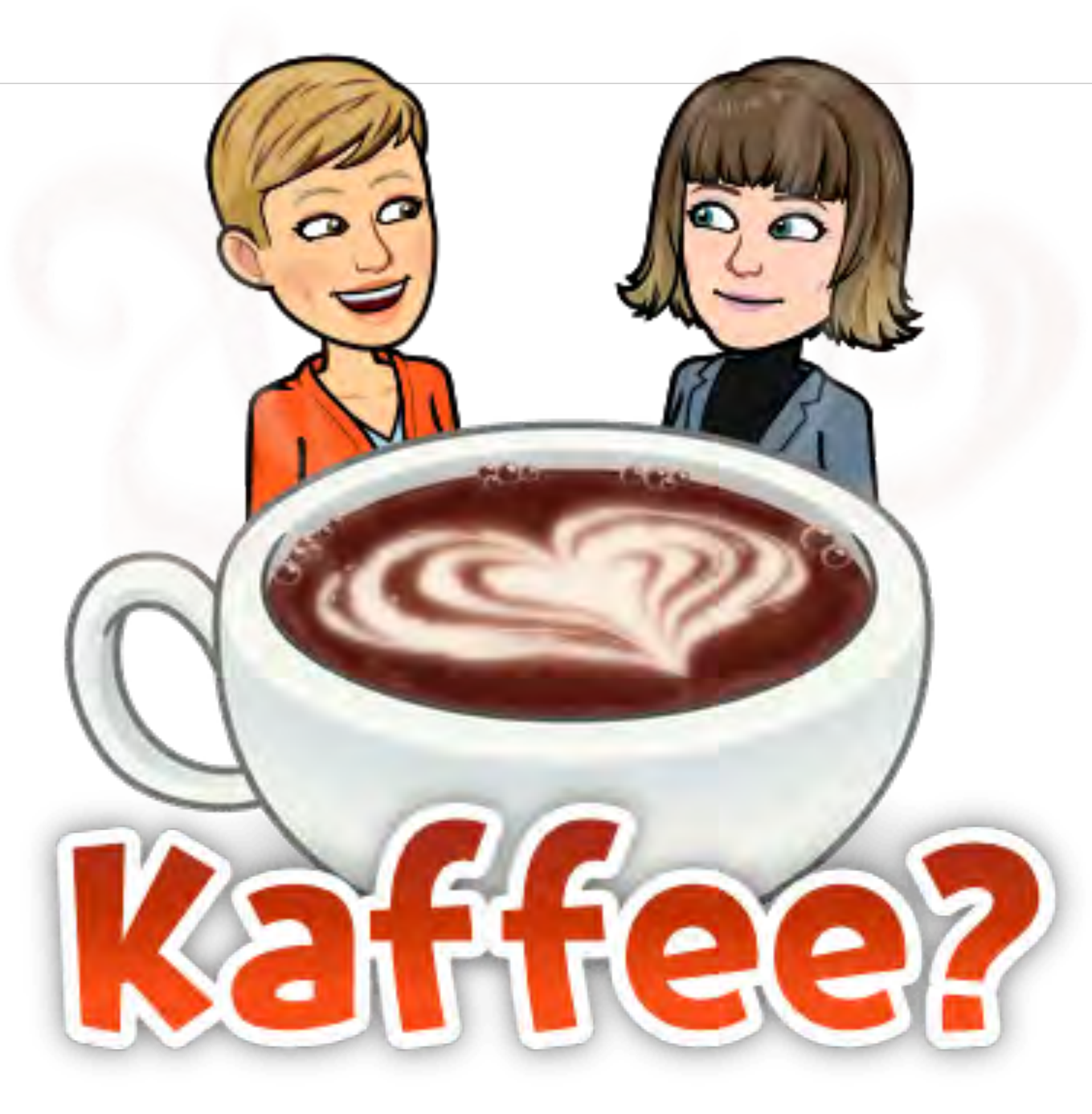

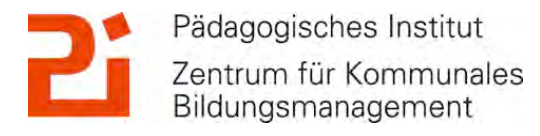

#### **1. Tolle Apps: ChatterPix!**

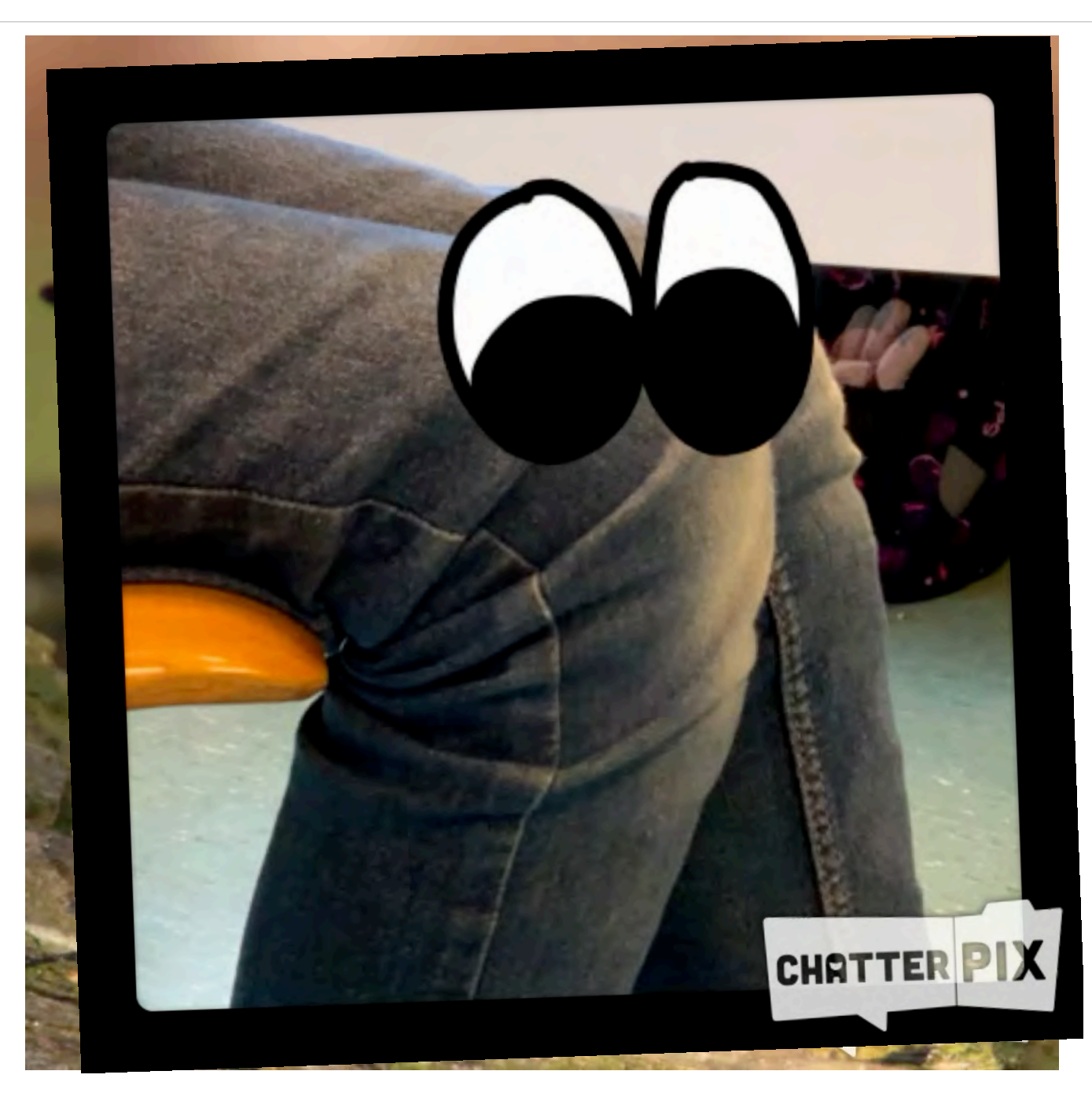

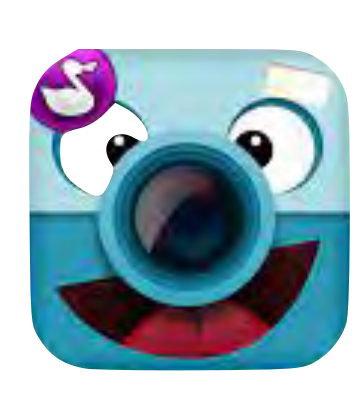

Chatter Pix

#### kəstenləs

- Fotos oder Bilder zum Sprechen bringen
- 30 Sekunden Sprechanteil

**آ** 

- einfache Bedienung
- Sprechanlässe illustrieren, animieren

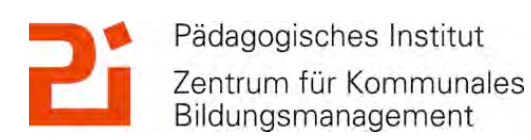

© Landeshauptstadt München Autorin: Cora Beintner & Kerstin Becker

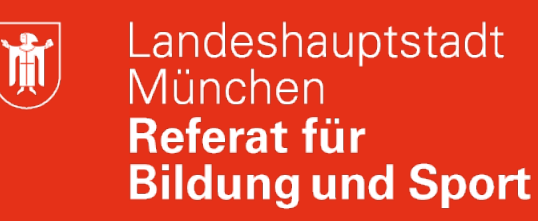

#### **1. Tolle Apps: ChatterPix!**

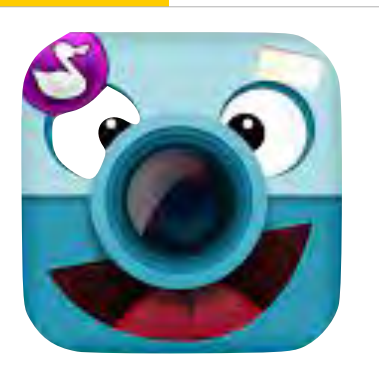

- 1. Fotografieren einer Figur, Person, Gegenstand oder Importieren eines Bildes
- 2. Zeichnen eines Mundes, indem man einen Strich zieht
- 3. Text aufnehmen (30sec Zeit)
- 4. Abspielen, Figur bewegt den Mund während der Text spricht

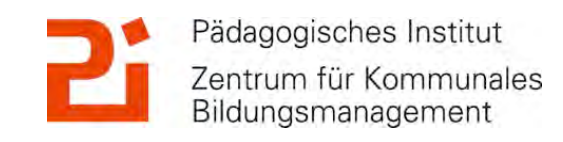

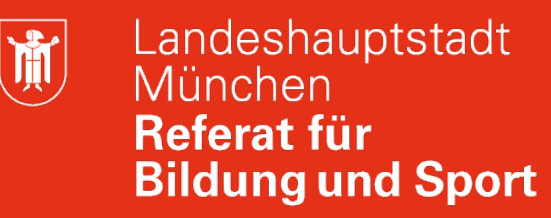

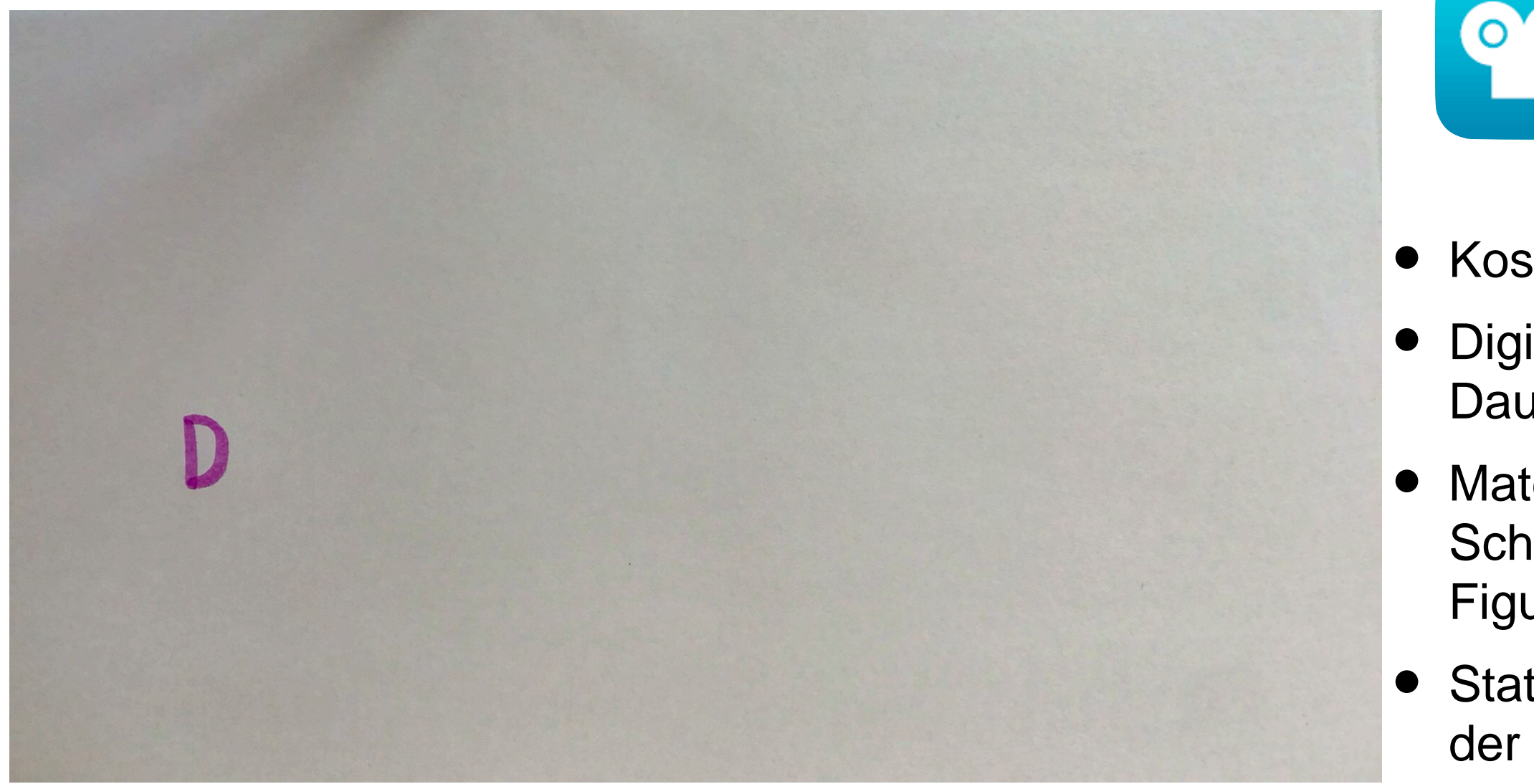

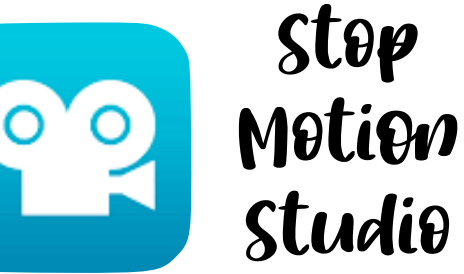

- Kostenlos
- Digitales
   Daumenkino
- Material: Papier,
   Schere, Knete,
   Figuren....
- Stativ: z.B. aus der Chemie

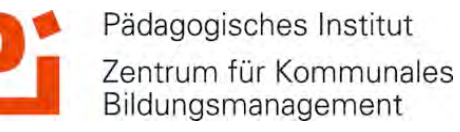

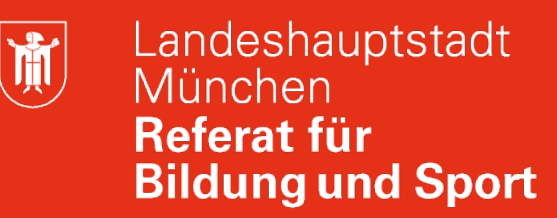

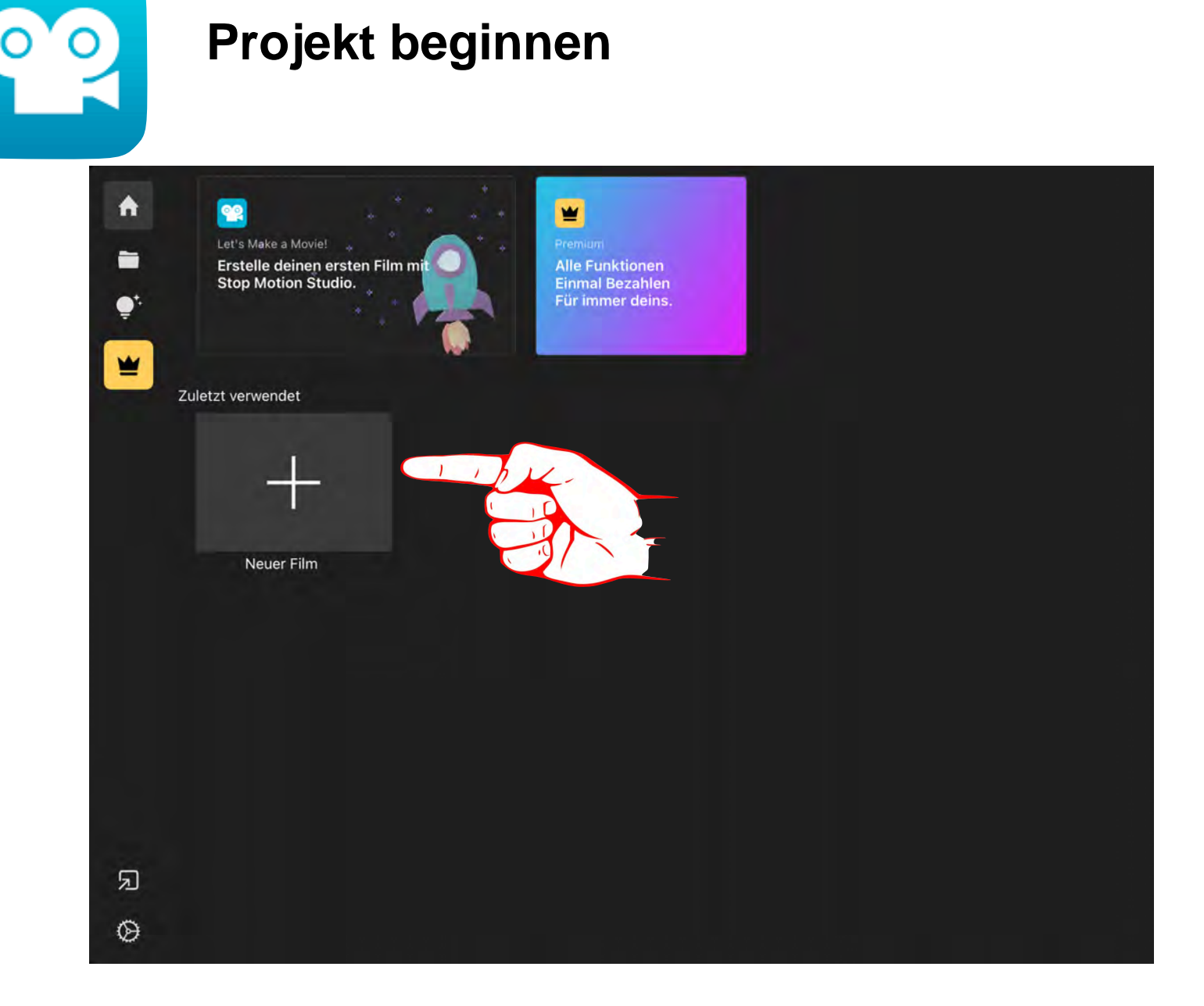

 Auf das Plus tippen, um ein neues Projekt zu erstellen

![](_page_36_Picture_4.jpeg)

![](_page_37_Picture_0.jpeg)

![](_page_37_Picture_2.jpeg)

#### Hilfemenü anzeigen

 Auf das Fragezeichen klicken, um alle Funktionen erklären zu lassen.

![](_page_37_Picture_5.jpeg)

![](_page_38_Picture_0.jpeg)

![](_page_38_Picture_2.jpeg)

#### Aufnahme starten

 Auf den roten Punkt tippen, um Fotos aufzunehmen

![](_page_38_Picture_5.jpeg)

![](_page_39_Picture_0.jpeg)

![](_page_39_Picture_2.jpeg)

 Links lässt sich die Bildüberlagerung einstellen

![](_page_39_Picture_4.jpeg)

© Landeshauptstadt München Autorin: Cora Beintner & Kerstin Becker

![](_page_40_Picture_2.jpeg)

#### **Fotoserie machen**

- Auf die Uhr drücken,
- um ein automatisches Intervall einzustellen
- Auf "Fertig" klicken

![](_page_40_Picture_7.jpeg)

![](_page_41_Picture_0.jpeg)

![](_page_41_Picture_2.jpeg)

- Auf den roten Punkt drücken, um die Serie zu beginnen
- Nochmals drücken um sie zu beenden

![](_page_41_Picture_5.jpeg)

© Landeshauptstadt München Autorin: Cora Beintner & Kerstin Becker

![](_page_42_Picture_2.jpeg)

#### **Projekt ansehen**

 Auf das Play-Symbol tippen, um die Wiedergabe zu starten

![](_page_42_Picture_5.jpeg)

![](_page_43_Picture_0.jpeg)

![](_page_43_Picture_2.jpeg)

 Zweimal hintereinander auf ein Bild tippen, um das kleine Menü zu öffnen

![](_page_43_Picture_4.jpeg)

![](_page_43_Picture_5.jpeg)

![](_page_44_Picture_0.jpeg)

![](_page_44_Picture_2.jpeg)

 Auf das Plus tippen, um Elemente hinzuzufügen

![](_page_44_Picture_4.jpeg)

![](_page_45_Picture_2.jpeg)

#### Tonaufnahme hinzufügen

Ŭ.

- Bild auswählen, ab dem das Audio hinzugefügt werden soll
- Auf das Mikrofon tippen
- Auf "Aufnahme" tippen
- Nach Countdown anfangen zu sprechen
- Auf "Anhalten" tippen
- Auf "fertig" tippen

![](_page_45_Picture_10.jpeg)

![](_page_46_Picture_0.jpeg)

![](_page_46_Picture_2.jpeg)

#### Tempoeinstellung

- Auf das Rad tippen
- Die gewünschte Geschwindigkeit einstellen
- Auf "Fertig tippen"

![](_page_46_Picture_7.jpeg)

![](_page_47_Picture_0.jpeg)

![](_page_47_Picture_2.jpeg)

 Auf den kleinen Pfeil klicken, um zum Startmenü zurückzukehren

![](_page_47_Picture_4.jpeg)

![](_page_48_Picture_0.jpeg)

![](_page_48_Picture_2.jpeg)

 Auf die drei Punkte klicken, um den Film weiter zu verabeiten

![](_page_48_Picture_4.jpeg)

## simplesh@w. *video maker*

 Https:// www.simpleshow.com

- Registrierung notwendig
- Lehreraccount mit 50 freien Schüler:innenzugängen
- Auch via e-Mail

![](_page_49_Picture_7.jpeg)

![](_page_50_Picture_0.jpeg)

![](_page_50_Picture_2.jpeg)

- Projekte erstellen
- Projekte überarbeiten

![](_page_50_Picture_5.jpeg)

![](_page_51_Picture_0.jpeg)

![](_page_51_Picture_2.jpeg)

Neues Projekt starten

![](_page_51_Picture_4.jpeg)

![](_page_51_Picture_5.jpeg)

![](_page_52_Picture_0.jpeg)

• Neues Projekt starten

![](_page_52_Picture_3.jpeg)

![](_page_53_Picture_0.jpeg)

![](_page_53_Picture_2.jpeg)

 Illustrationen erstellen lassen

![](_page_53_Picture_4.jpeg)

![](_page_54_Picture_0.jpeg)

| simpleshow<br>video maker  | <ul> <li>Strukturieren</li> <li>Schreit</li> </ul> | ben 💿 Bebildern  | Fertigstellen             | ×           |
|----------------------------|----------------------------------------------------|------------------|---------------------------|-------------|
| ≡ Die Tastatur             |                                                    |                  | う (* 🗰 💿 🧿 Video          | abspielen 🔨 |
|                            |                                                    |                  |                           |             |
|                            |                                                    |                  | Illustrationen            |             |
| N -                        |                                                    |                  | 26 Illustrationen         |             |
| C                          |                                                    |                  | A. Personen               |             |
|                            |                                                    |                  | D Uploads                 |             |
| E C.                       |                                                    | 1.2.2.2.         | Abr. Text                 |             |
|                            |                                                    | $\Box \Sigma >$  | Verwendete illustrationen |             |
|                            |                                                    |                  | O Rahmen                  |             |
|                            |                                                    |                  | C Ellekte                 |             |
|                            |                                                    |                  | Hintergrund               |             |
| Auf der Tas.               | tur gibt es einige besonders wich                  | ntige Tasten.    | Hintergrundbild anzeigen  | 0           |
| Dazu gehört                | auch die Backspace-Taste. Mit ihr                  | kannst du        |                           |             |
| einzelne Buchsta           | ben löschen, wenn du etwas falso                   | di geschrieben   |                           |             |
| hast.                      |                                                    |                  |                           |             |
| Noch platzierbare Illustra | ationen: 2                                         | ♂ Text editieren |                           |             |
| Szene 3                    | 0                                                  | â                |                           |             |

- Vorschläge farbig markiert
- Geringe Überarbeitung möglich

![](_page_54_Picture_5.jpeg)

| simpleshow<br>video maker | Strukturieren | Schreiben                               | n O Fertigstellen |                 | ×               |
|---------------------------|---------------|-----------------------------------------|-------------------|-----------------|-----------------|
| Die Tastatur              |               |                                         | ⑦ Video ab        | spielen 🕞 Video | fertigstellen 🔨 |
| Titel Szene 1             |               |                                         | Sprecher (Han     | 5)              |                 |
|                           |               | simpleshow                              | 🔮 Aufnehmen       | 1 Hochladen     | () Stimmen      |
|                           |               |                                         | Hans              |                 | O               |
|                           | 1.175.1       |                                         | 🔘 Mailene 🧕       |                 | C               |
|                           | 11 m          |                                         | 🔿 Vicki 🧕         |                 | C               |
|                           | Lawre D       |                                         | 🔿 Daniel 🤵        |                 | $\odot$         |
|                           |               | 22                                      | 🔿 Hannah 🧕        | Österreichisch  | C               |
|                           | 101 CO3       | 1                                       |                   | •               |                 |
|                           |               |                                         | langsam           | mittel          | schnel          |
|                           |               |                                         | パ Musik           |                 |                 |
|                           |               |                                         | 네네 Lautstärke     |                 |                 |
| Geschichte Szene 2        |               |                                         | Abc Untertitel    |                 |                 |
|                           |               | 0.0000000000000000000000000000000000000 | Ø Wasserzeicher   |                 |                 |
| 1 C                       | 3             | simplesnow                              | 🖉 Scribble-Farbe  | el a            |                 |
|                           |               |                                         | Animationen       |                 |                 |

- Wahl der Stimme eingeschränkt
- Fertigstellung als Weblink
- Download nur in ProVersion
- Nach Fertigstellung keine Änderung am Text mehr möglich

![](_page_55_Picture_7.jpeg)

#### Weiterführendes Material und hilfreiche Links

- Selbstlernkurs der ALP Dillingen: Erklärvideos selbst erstellen
- https://mebis.bycs.de/beitrag/erklaervideos
- https://www.flippedmathe.de/2020/04/20/video-erstellen-10-tipps-und-tricks/

### Link zur Evaluation:

https://umfrage.muenchen.de/index.php/71992?lang=de

![](_page_56_Picture_7.jpeg)

### Noch Fragen?

## Kontakt bei weiteren Fragen oder gerne zum Austausch:

- Email: <u>ke.becker@pi.musin.de</u> oder <u>cora.beintner@pi.musin.de</u>
- Twitter: @kebecmuc und @Cora\_Li

![](_page_57_Picture_5.jpeg)

![](_page_57_Picture_6.jpeg)